# G-Core MetaConnect

|  |  |  | - |  | - | - |  | - | - |   | - |  |  | - |  |
|--|--|--|---|--|---|---|--|---|---|---|---|--|--|---|--|
|  |  |  |   |  |   |   |  |   |   | - |   |  |  |   |  |
|  |  |  |   |  |   |   |  |   |   |   |   |  |  |   |  |
|  |  |  |   |  |   |   |  |   |   |   |   |  |  |   |  |
|  |  |  |   |  |   |   |  |   |   |   |   |  |  |   |  |

## Contents

| 1 | Introd   | duction      |                                                      | 1        |
|---|----------|--------------|------------------------------------------------------|----------|
|   | 1.1      | Overvi       | ew                                                   | 1        |
|   | 1.2      | GCore        | -Forensic(Optional)                                  | 1        |
|   |          | 1.2.1        | Object Search                                        | 2        |
|   |          | 1.2.2        | Image Search via Text or Image(Reverse Image Search) | 2        |
|   |          | 1.2.3        | Grafana Dashboard(Optional)                          | 3        |
| 2 | Obie     | ct Anal      | /tics                                                | 4        |
|   | 21       | Metad        | ata By Camera Manufacturer                           | Δ        |
|   | 2.1      | Colour       | By Camera Manufacturer                               |          |
|   | 2.3      | G-Core       | e Metadata with a Best snapshot                      | 5        |
| 3 | Quicl    | k Startu     | ۲<br>۲                                               | 6        |
| 1 | Annli    | cation I     | notallation                                          | 7        |
| 4 | Appi     |              |                                                      | 7        |
|   | 4.1      | Prereq       | Detebage part                                        | /        |
|   | 12       | 4.1.1        | Database poil                                        | /        |
|   | 4.2      | 11310110     | G-Core Satting & License Key Satting                 | 9<br>Q   |
|   |          | 422          | Application Login & Other Setting                    |          |
|   |          | 4.2.3        | G-Core Forensic Setting(optional)                    | 11       |
|   |          | 4.2.4        | G-Core Database Setting(optional)                    | 11       |
| 5 | Annli    | cation I     | Janagement                                           | 12       |
| 5 |          |              |                                                      | 12       |
|   | 5.1      |              | Ation Conliguration                                  | 12       |
|   |          | 5.1.1        | Add the Hanwha & I Box                               | 12<br>13 |
|   |          | 513          | Add the Hanwha A I Box channel                       | 14       |
|   | 5.2      | Bound        | ing box & Best Snapshot                              | 15       |
|   |          | 5.2.1        | Axis                                                 | 16       |
|   |          | 5.2.2        | Hanwha                                               | 16       |
|   |          | 5.2.3        | i-PRO                                                | 17       |
|   |          | 5.2.4        | Axis - Multi head camera                             | 18       |
| 6 | Cam      | era Cor      | figuration                                           | 19       |
|   | 6.1      | Axis C       | amera Configuration                                  | 19       |
|   |          | 6.1.1        | Axis Object In Area                                  | 19       |
|   |          | 6.1.2        | Axis Cross counting                                  | 19       |
|   | 6.2      | Hanwh        | a Camera Configuration                               | 21       |
|   |          | 6.2.1        | Object Detection                                     | 21       |
|   | <u> </u> | 6.2.2        | People Count                                         | 22       |
|   | 6.3      | 1-PRO        | Vahiela and Papela Detection                         | 23       |
|   | _        | 0.5.1        |                                                      | 23       |
| 7 | G-Se     | et & G-S     | IM Configuration                                     | 24       |
|   | 7.1      | Forens       | sic Search Hierarchy Diagram.                        | 24       |
|   | 1.2      | Intellig     | ent Video Analytics Search.                          | 24       |
|   | 1.3      | G-Set        | a ivianagement Console Contiguration.                | 24<br>24 |
|   |          | 1.3.1<br>732 | reisuli<br>Vahiela                                   | ∠4<br>27 |
|   |          | 7.3.2        | Face                                                 | ∠1<br>29 |
|   |          | 7.3.4        | South classification & Audio Detection               | 30       |
|   |          | 7.3.5        | IVA(Intelligent Videl Analytics)                     | 31       |
|   |          | 7.3.6        | Object Detection(Not in use)                         | 33       |
|   |          | 7.3.7        | NRP Recognition                                      | 34       |

|    |       | 7.3.8 People/Queue/Crowd/Object Count                        | .34       |
|----|-------|--------------------------------------------------------------|-----------|
|    | 7.4   | G-Set Configuration – Hanwha Only                            | .35       |
|    |       | 7.4.1 PPE Detection – Video Result                           | .35       |
|    |       | 7.4.2 PPE Line Crossing Detection – Video Result             | .35       |
|    |       | 7.4.3 Forklift Detection – Video Result                      | .36       |
|    |       | 7.4.4 Forklift Speed Detection – VCA Detection Al Object     | .36       |
|    |       | 7.4.5 Venicle Speed Detection – VCA Detection AI Object      | .36       |
|    |       | 7.4.6 Blocked EXIL Delection – VCA Detection AI Object       | .31       |
|    |       | 7.4.7 ATM HOOK Chain Delection – VCA Delection Al Object     | .31<br>27 |
|    |       | 7.4.0 Proximity Detection – VCA Detection Al Detection       | .37       |
|    |       | 7.4.9 Tedestinan object Detection $- VCA$ Detection AI reson | .37       |
|    |       | 7.4.10 Failer object Detection – VCA Counting Al Object      | .38       |
|    |       | 7 4 12 Fire Detection – VCA Alarm                            | .00       |
|    |       | 7.4.13 Wrong Way Detection – VCA Wrong direction             | .38       |
|    |       | 7.4.14 Stopped Vehicle Detection – VCA Stopped vehicle       | .38       |
|    | 7.5   | G-Set Configuration for Best snapshot                        | .39       |
|    |       | 7.5.1 Add '< Direct Image Feed Plugin>'                      | .39       |
|    | 7.6   | G-Set Configuration for Aidant Loitering                     | .42       |
|    |       | 7.6.1 Axis IPC Plugin                                        | .42       |
|    |       | 7.6.2 Create G-Set Action                                    | .42       |
|    |       | 7.6.3 Update AiDANT configuration                            | .43       |
| 8  | Grafa | ana Installation & Configuration                             | .45       |
|    | 8.1   | SQL Server Configuration                                     | .45       |
|    | 0     | 8.1.1 Create Database and Login Credentials.                 | .45       |
|    | 8.2   | Grafana Installation & Configuration                         | .45       |
|    |       | 8.2.1 Grafana Installation                                   | .45       |
|    |       | 8.2.2 Sign in to Grafana                                     | .45       |
|    |       | 8.2.3 Microsoft SQL Server data source                       | .46       |
|    | 8.3   | Import Dashboard                                             | .46       |
| 9  | ilaaA | ication Management                                           | .48       |
|    | 91    | Application                                                  | 48        |
|    | 0.1   | 911 Window Service Name                                      | 48        |
|    |       | 9.1.2 Log level change and Monitoring log file               | .48       |
| 10 | Trou  | ble shooting                                                 | 50        |
|    | 10.1  | No Metadata                                                  | 50        |
|    | 10.1  | 10.1.1 G-Sot                                                 | 50        |
|    |       | 10.1.2 Camera Firmware                                       | .50       |
|    |       | 10.1.3 Snapshot Priority                                     | .50       |
|    | 10.2  | Error creating database and table                            | .51       |
|    |       | 10.2.1 Verify that user login credentials.                   | .51       |
|    |       | 10.2.2 Restart SQL Server                                    | .53       |
|    |       | 10.2.3 Verify that the database and tables exists            | .53       |
|    |       | 10.2.4 Verify the User mapping                               | .54       |
|    |       | 10.2.5 Server Authentication mode                            | .55       |

### 1 Introduction

### 1.1 Overview

The application will establish a direct connection to the camera to retrieve AI analytics data, which will then trigger G-Core actions based on the associated metadata.

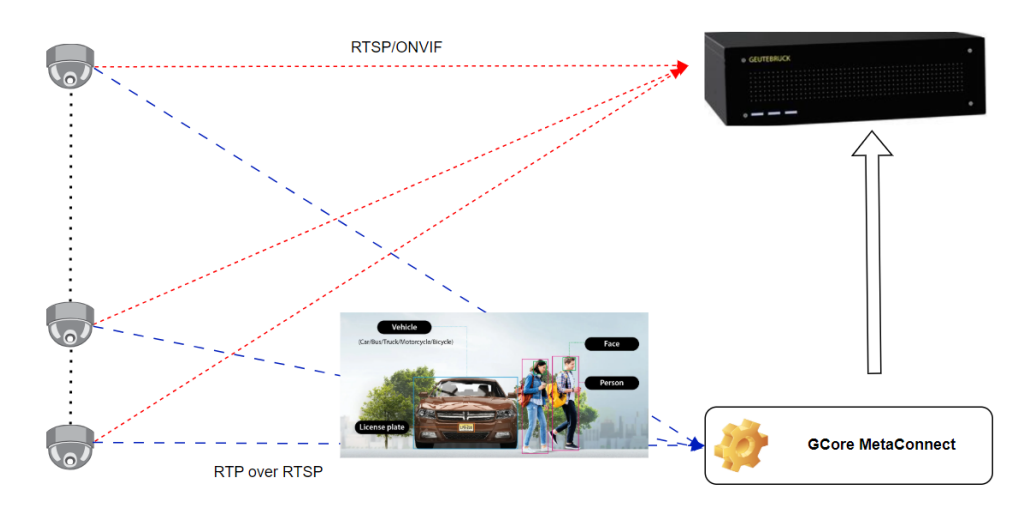

### **GCore-Forensic(Optional)**

The 'GCore MetaConnect' application can work with 'GCore-Forensic,' which is capable of collecting object analytics data from each NVR, making it easier for operators to view the data centrally. It also offers basic visualization features that allow users to search for objects by colour or other attributes.

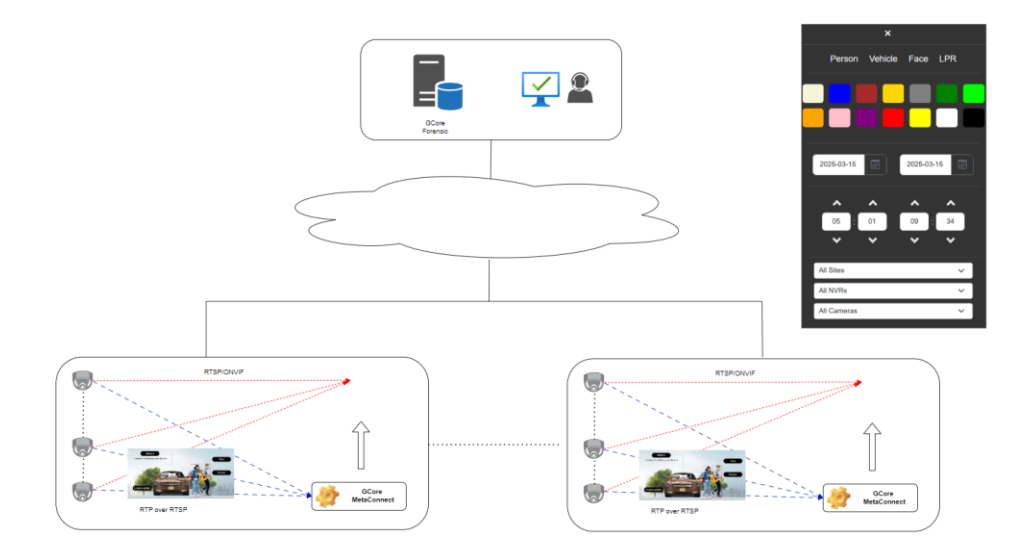

### 1.2.1 Object Search

The application allows users to search the analyze object data based on color, location, or NVR information gathered by "GCore MetaConnect". It provides powerful visualization tools to enhance the user experience, making it easy to interpret and navigate the results.

|                | HOME      | PEOPLE         | VEHICLE          | FACE           | LICENSE<br>PLATE     | LLM<br>SEARCH | REPORT                      | HEATM       |
|----------------|-----------|----------------|------------------|----------------|----------------------|---------------|-----------------------------|-------------|
|                |           | ×              |                  |                |                      |               |                             |             |
| Pers           | son Veh   | nicle Face     | e LPR            |                |                      | 40            |                             |             |
| F              |           |                |                  |                |                      |               |                             |             |
| 2025-03-       | -15       | 2025-0         | 03-15            |                |                      |               | 2                           |             |
| <b>∧</b><br>05 | •<br>: 01 | <b>^</b><br>09 | <b>*</b><br>: 25 | atego<br>Color | ory : Car<br>: Gray  | Cat<br>Colo   | egory : Per<br>or : White / | son<br>Blue |
| All Sites      | •         | •              | •<br>•           | ion :<br>Offic | Geutebruck<br>ce (H) | Loc           | cation : Loa<br>Dock        | ding        |
| All NVRs       | i         |                | ~                | 5, 20<br>A     | )25, 09:25:43<br>AM  | Mar 1         | 5, 2025, 09<br>AM           | ):25:42     |
| All Came       | iras      | Search         | ~                |                |                      |               | Ja.                         | 4           |

### **1.2.2** Image Search via Text or Image(Reverse Image Search)

You can use specific keywords, phrases, or descriptions to search for images related to those terms. This can help you find similar shapes or images, which can assist in identifying objects, locations, or other details within the image.

i.e) A man who drink coffee.

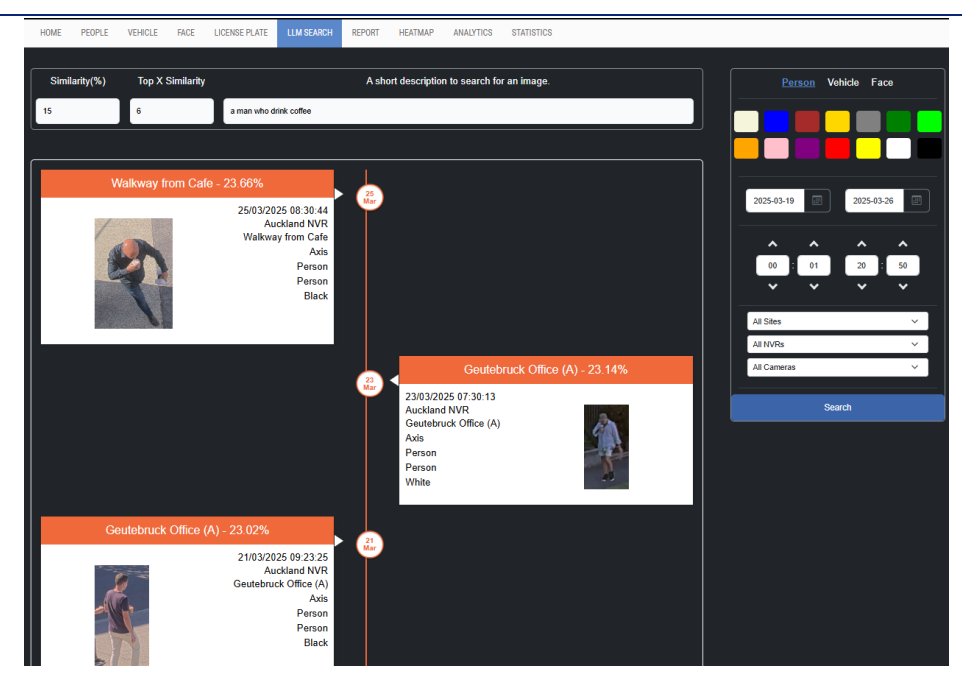

### 1.2.3 Grafana Dashboard(Optional)

Grafana is an open-source analytics and interactive visualization web application that allows users to ingest data from various sources, query this data, and display it on customizable charts for easy analysis.

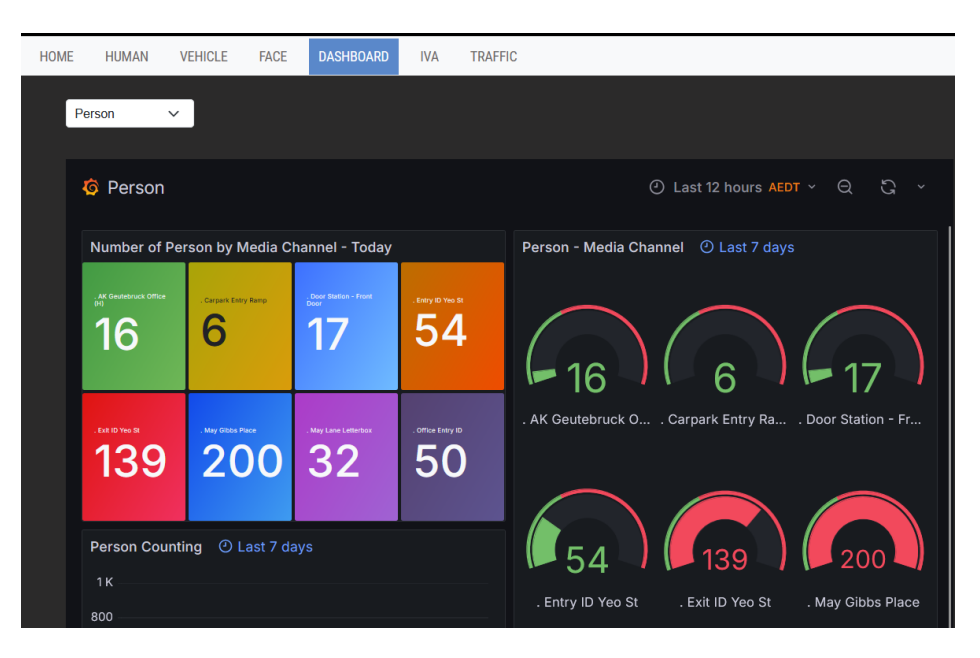

## 2 **Object Analytics**

Al-based object analytics on camera can detect, classify, track, and count humans, vehicles, and different types of vehicles. With Al-driven classification, you can focus on objects of interest and events that require attention, making your monitoring more effective.

### 2.1 Metadata By Camera Manufacturer

This section provides a brief overview of metadata and IVA(Intelligent Video Analytics) as specified by different manufacturers.

|        | Person | Vehicle | Col      | our     | Clot  | hing  |        | Oth | iers |       | Audio |
|--------|--------|---------|----------|---------|-------|-------|--------|-----|------|-------|-------|
|        |        |         | Clothing | Vehicle | Upper | Lower | Gender | Hat | Mask | Glass |       |
| Axis   | 0      | 0       | 0        | 0       |       |       |        |     |      |       |       |
| Bosch  | 0      | 0       |          |         |       |       |        |     |      |       |       |
| iPRO   | 0      | 0       | 0        | 0       | 0     | 0     | 0      | 0   | 0    | 0     |       |
| Hanwha | 0      | 0       | 0        | 0       | 0     | 0     | 0      | 0   | 0    | 0     | 0     |

|        | IVA                  | Line crossing | Count                                                       |
|--------|----------------------|---------------|-------------------------------------------------------------|
|        | Enter/Exit/Intrusion |               |                                                             |
| Axis   | N/A                  | N/A           | Crossline count<br>Occupancy in Area                        |
| Bosch  | 0                    | N/A           | N/A                                                         |
| iPRO   | 0                    | 0             | N/A                                                         |
| Hanwha | 0                    | 0             | People count<br>Queue count<br>Vehicle count<br>Crowd count |

### 2.2 Colour By Camera Manufacturer

Some less frequent colours(\*) may be remapped to one of the other colour.

|        |       |       |      | • • • | ,    |       |        |        |      |     |       |        |  |
|--------|-------|-------|------|-------|------|-------|--------|--------|------|-----|-------|--------|--|
|        | Beige | Black | Blue | Brown | Gray | Green | Orange | Purple | Pink | Red | White | Yellow |  |
| Axis   | 0     | 0     | 0    | *     | 0    | 0     | *      | *      | *    | 0   | 0     | 0      |  |
| Bosch  |       |       |      |       |      |       |        |        |      |     |       |        |  |
| iPRO   |       | 0     | 0    | 0     | 0    | 0     | 0      | 0      | 0    | 0   | 0     | 0      |  |
| Hanwha |       | 0     | 0    | 0     | 0    | 0     | 0      | 0      | 0    | 0   | 0     | 0      |  |

### 2.3 G-Core Metadata with a Best snapshot

'G-Core MetaConnect' investigations by streamlining search for objects, people, or incidents without any analytics servers. Some of camera metadata allows you to efficiently pinpoint a single video clip of interest in G-Core and G-SIM, reducing analysis time from hours to minutes traditional approaches, where the camera sends data to servers for analysis.

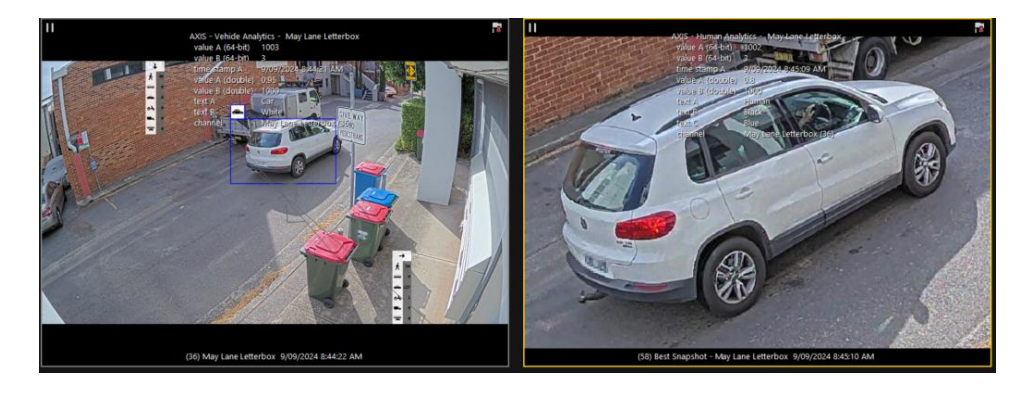

## 3 Quick Startup

This is a quick startup list on what you need to do to use this application. Please see the details below to set up each setting.

- 1) Add a camera on GCore for both 'Hardware' and 'Media channels'
- 2) 'Permanent recording' and 'Live streaming' need to activated on 'Media channels'
- 3) Enable the AI features on the camera. This process is slightly different for each manufacturer.
- 4) Create a GCore action for each AI feature and record it for both 'Media Channel' and 'DIF'—if possible
- 5) Add the camera to 'Metaconnect' using the user interface.

### 4 Application Installation

We recommend installing the application on the G-Core machine for automatic configuration. This setup will:

• Automatically populate the camera IP, user ID, and password.

If you choose not to use the G-Core machine, you will need to:

• Manually enter the camera IP, user ID, and password.

#### 4.1 **Prerequisites**

If you need to use the Grafana dashboard for visualizing charts, you will need to use the existing G-Core database or install SQL Express on the machine.

Please skip to '<u>3.2. Installation</u>' if you don't need to use Grafana dashboard.

#### 4.1.1 Database port

We need to know which port is being used by the G-Core or SQL database so that we can configure it for the application.

You can also find the SQL configuration manager from the Start menu.

- i.e) "C:\ProgramData\Microsoft\Windows\Start Menu\Programs\Microsoft SQL Server XXX\Configuration Tools"
- 1) Click Start > Programs > "SQL Server XXXX Configuration" > SQL Configuration Manager.

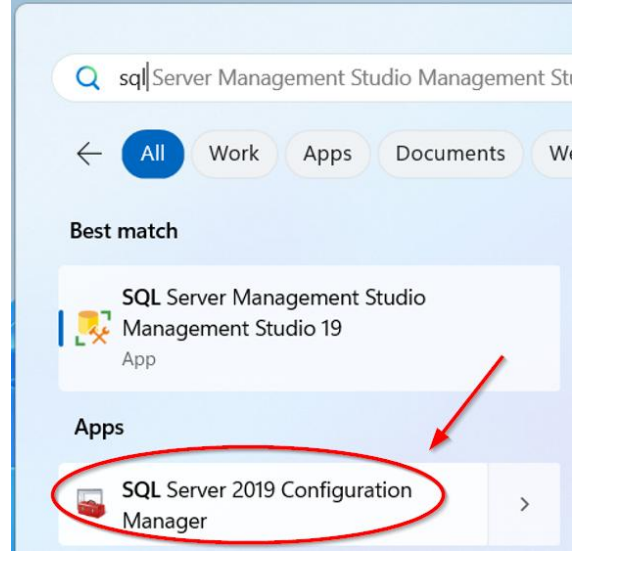

- 2) In SQL Server Configuration Manager, expand SQL Server Network Configuration and then select Protocols for GCORESQL on the left panel. To identify the TCP/IP Port used by the SQL Server Instance, right click on TCP/IP and select Properties from the drop down as shown below.
- 3) In TCP/IP Properties window click on the IP Addresses tab and you will see the Port used by the instance of SQL Server in either TCP Dynamic Ports for a dynamic port or TCP Port for a static port as highlighted in the snippet below.

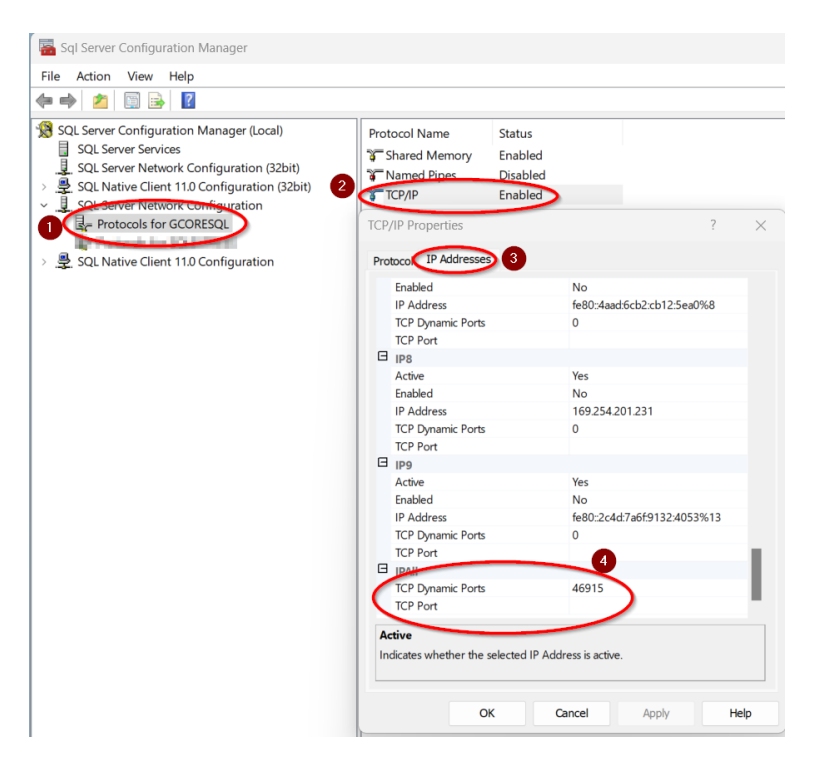

### 4.2 Installation

The first step for installing a piece of software on Windows is to download the software's installation executable. This executable (a .exe file) contains the tasks our computer must perform to install the software. Running the executable, therefore, installs the software.

#### 4.2.1 G-Core Setting & License Key Setting

Click the application installation file to start the installation. While you can change the input information after installation, it's recommended to provide accurate details during setup, especially for the database configuration.

- 1) G-Core IP Address, User name and User password
- 2) License key

| Setup - G-Core MetaConnect                  |          | - |      |
|---------------------------------------------|----------|---|------|
| G-Core Settings                             |          |   | (10) |
| Please enter following information and cli- | ck Next. |   |      |
| G-Core IP Address:                          |          |   |      |
| 127.0.0.1                                   |          |   |      |
| Username:                                   |          |   |      |
| sysadmin                                    |          |   |      |
| Password:                                   |          |   |      |
| •••••                                       |          |   |      |
| Show password                               |          |   |      |
| License Key:                                |          |   |      |
| REPLACE_WITH_APP_LICENSE_KEY                |          |   |      |

#### 4.2.2 Application Login & Other Setting

- 1) Application port, and user login credentials for User interface.
- 2) Forensic Server Configuration.

(Optional: If you want to deliver the meta analytics data to a central server)

3) Database configuration.

(Optional: If you want to store the count data in a database for use with Grafana)

| Please enter followin | g information and click I | Next. |  |  |
|-----------------------|---------------------------|-------|--|--|
| State:                |                           |       |  |  |
| Default               |                           |       |  |  |
| Site:                 |                           |       |  |  |
| Default               |                           |       |  |  |
| Management Port:      |                           |       |  |  |
| 10923                 |                           |       |  |  |
| Login User:           |                           |       |  |  |
| sysadmin              |                           |       |  |  |
| Login Password:       |                           |       |  |  |
| •••••                 |                           |       |  |  |
| Show password         |                           |       |  |  |
| Eorensic Server (     | onfiguration              |       |  |  |
| Deteksor Configu      |                           |       |  |  |

### 4.2.3 G-Core Forensic Setting(optional)

- 1) User login credentials for the 'GCore Forensic' application: These can be updated at any time after installation.
- 2) Forensic Server API: The API details for connecting to the forensic server.
- 3) Token information: This can be obtained from the 'GCore Forensic' server and can be updated at any time after installation.

|                     |                   |                 |  | ``` |
|---------------------|-------------------|-----------------|--|-----|
| Please enter follow | ing information a | and click Next. |  |     |
| User:               |                   |                 |  |     |
| sysadmin            |                   |                 |  |     |
| Password:           |                   |                 |  |     |
| •••••               |                   |                 |  |     |
| Show password       |                   |                 |  |     |
| Forensic Server:    |                   |                 |  |     |
| http://localhost:10 | 931               |                 |  |     |
|                     |                   |                 |  |     |
| Forensic Server To  | ken:              |                 |  |     |
|                     |                   |                 |  |     |
|                     |                   |                 |  |     |

#### 4.2.4 G-Core Database Setting(optional)

if you want to use it for people or vehicle counting to provide statistical data through Grafana.

| Setup - G-Core MetaConnect                                     |       | -    |     | $\times$ |
|----------------------------------------------------------------|-------|------|-----|----------|
| Database Settings(option)                                      |       |      |     |          |
| Please enter following information and click Next.             |       |      |     |          |
| Server:                                                        |       |      |     |          |
| localhost\\GCORESQL,1433                                       |       |      |     | ]        |
| Database:                                                      |       |      |     |          |
| META_CONNECT                                                   |       |      |     |          |
| Username:                                                      |       |      |     |          |
| Password:                                                      |       |      |     |          |
| Show password                                                  |       |      |     |          |
| Option:                                                        |       |      |     |          |
| Trusted_Connection=Yes;MultipleActiveResultSets=True;Encrypt=F | False |      |     | ]        |
| ☑ DB Login with Windows authentication                         |       |      |     |          |
|                                                                | Back  | Next | Can | cel      |

### 5 Application Management

Once the installation is complete, the 'G-Core MetaConnect.exe' will be created on your desktop. You will need to use it to manage the application.

The default login credentials are 'sysadmin' and 'masterkey', unless you changed them during installation.

### 5.1 Application Configuration

We need to add the media channels that will be used to connect the camera and retrieve the object analytics results from the camera.

#### 5.1.1 Add the Media channel

Below is the main screen of the user interface and you can add or delete the media channel or update it.

Mouse over to the 'Media Channels' section to display the menu for adding an 'IP Channel' or an 'A.I. Box Channel.', and please add the 'A.I. Box' first to enable the addition of its channels.

| GCore MetaConnect        |                        |                      |                                             | - 🗆 × |
|--------------------------|------------------------|----------------------|---------------------------------------------|-------|
| Action                   | Media Channels         | Channel Information/ | Status                                      | l     |
| User                     | Main Entry             | Manufacturer         | AXIS                                        |       |
| sysadmin                 | Intercom<br>PTZ        | Media Channel        | PTZ                                         |       |
| Password                 | Add IP Channel         | Media Channel Id     | 13                                          |       |
| ·····                    | Delete Channel         | Device Setting       |                                             | ×     |
| LogIn                    | Create A.I Box Channel | Manufacture          | Axis 🗸 🗸                                    |       |
| Logout                   |                        | Media Channel        | Back External L                             |       |
| G-Core Connection Status |                        | RTSP URL             | rtsp://192.168.231.126:554/axis-media/media | i.amp |
| G-Core Configuration     |                        | RTSP User r          | root                                        |       |
|                          |                        | RTSP Password        | ••••••                                      |       |
|                          |                        | Bounding Box         | Yes 🗸 🗸 🗸                                   |       |
| Forensic Configuration   |                        | Best Snapshot        | Yes 🗸 🗸                                     |       |
| Database Configuration   |                        | Ghost Snapshot       | No 🗸                                        |       |
| License                  | A.I Box —              | Snapshot Priority    | Yes 🗸 🗸                                     |       |
| Version                  | No device found.       | Pre History Seconds  |                                             |       |
|                          |                        | Minimum Likelihood   | 0.60                                        |       |
|                          |                        | LRP Direction        | No 🗸                                        |       |
|                          |                        |                      | Save                                        |       |
|                          |                        |                      |                                             |       |

1) Camera manufacturers : It will automatically select the appropriate manufacturer when you choose the media channel. However, this may not occur if there is a communication timeout with the camera or if the application was not installed on the G-Core machine.

Note : **Please ensure that the correct manufacturer is selected, as this is crucial** for proper data parsing by the application. Choosing the wrong manufacturer may cause the application to stop working.

- 2) Media Channels : Once you select the media channels, No. 1, 3, 4, and 5 will be automatically populated if the application was installed on the G-Core machine. Otherwise, please provide this information manually.
- 3) Bounding Box : A bounding box, or box, is simply a rectangle drawn on an image to highlight the presence of an object of interest at that spatial location.
- 4) Best Snapshot : The analytics metadata streams can also be configured to include cropped images of detected classified objects using the Best Snapshot feature.
- 5) Ghost Snapshot : If the metadata does not include the snapshot image, a blank image will be sent to map the event with the snapshot. Since the snapshot does not have the data to link to the metadata, it is recommended not be left Blank to avoid any confusion.
- 6) Snapshot Priority : The application will attempt to send the metadata information along with the snapshot image, but there is a drawback as well.
- 7) Minimum Likelihood : Likelihood will help you obtain more accurate data from the camera by filtering the data based on this threshold.
- 8) LRP Direction : The application will use this information to store data on vehicle direction, even if multiple cameras supply the data. This is important to ensure accuracy and avoid potential errors.

#### 5.1.2 Add the Hanwha A.I Box

Mouse over to the 'A.I Box' section to display the menu for adding an 'A.I Box'.

| GCore MetaConnect        |                  |   |                       | - 🗆 X                                                    |
|--------------------------|------------------|---|-----------------------|----------------------------------------------------------|
| Action                   | f Media Channels | ר | Channel Information/S | Status                                                   |
| User                     | Main Entry       |   | Manufacturer          | AXIS                                                     |
| sysadmin                 | Intercom<br>PTZ  |   | Media Channel         | PTZ                                                      |
| Password                 |                  |   | Media Channel Id      | 13                                                       |
| •••••                    |                  |   | rtsp uri/ip           | rtsp://192.168.231.113:554/axis-media/media.amp?video=0& |
| LogIn                    |                  |   | Username              | root                                                     |
|                          |                  |   | MinimumLikelihood     | 0.6                                                      |
|                          |                  | ſ |                       | - 🗆 ×                                                    |
| G-Core Connection Status |                  |   | Hanwha A.I Box ——     |                                                          |
| G-Core Configuration     |                  |   | Name                  |                                                          |
| Login Configuration      |                  |   | Url                   | http://127.0.0.1                                         |
| Forensic Configuration   |                  |   | Timeout               | 5                                                        |
| Database Configuration   |                  |   | Username              |                                                          |
| License                  |                  | ╢ | Password              |                                                          |
|                          | CALI Box         |   | 1                     | Save                                                     |
| Version                  | No device found. | 1 |                       |                                                          |
|                          | Add Al Box       | ľ |                       |                                                          |
|                          | Delete Al Box    |   |                       |                                                          |
|                          | Pafrash Al Box   |   |                       |                                                          |

### 5.1.3 Add the Hanwha A.I Box channel

Mouse over to the 'Media Channels' section to display the menu for adding an 'A.I. Box Channel.'.

| GCore MetaConnect        |                                   |                      |                                | - 🗆 ×  |
|--------------------------|-----------------------------------|----------------------|--------------------------------|--------|
| ſ <sup>Action</sup>      | Media Channels                    | Channel Information/ | Status                         |        |
| User                     | Main Entry                        | Manufacturer         | AXIS                           |        |
| sysadmin                 | PTZ                               | Media Channel        | PTZ                            |        |
| Password                 |                                   | Media Channel Id     | 13                             |        |
| •••••                    | Add IP Channel                    | Povice Setting       |                                | - 🗆 X  |
| LogIn                    | Delete Channel<br>Refresh Channel | Manufacture          | AXIS                           | ~      |
| Logout                   | Create A.I Box Channel            | Media Channel        | PTZ                            | ×      |
| G-Core Connection Status |                                   | A.I Box              | AIB-800                        | ~      |
| G-Core Configuration     |                                   | A.I Camera           | CAM 1/Q6125-LE/192.168.231.113 | ~      |
| Login Configuration      |                                   | Bounding Box         | Yes                            | ~      |
|                          |                                   | Best Snapshot        | Yes                            | ✓      |
| Forensic Configuration   |                                   | Ghost Snapshot       | No                             | $\sim$ |
| Database Configuration   |                                   | Snapshot Priority    | Yes                            |        |
| License                  | A.I Box                           | Pre History(Sec)     | 0                              |        |
| Version                  | AIB-800                           | Likelihood           | 0.60                           |        |
|                          |                                   | LRP Direction        | No                             | ~      |
|                          |                                   |                      | Save                           |        |
|                          |                                   |                      |                                |        |

1) A.I Camera : It should match the 'Media Channel' you have on the G-Core, from which you can get the A.I. analytics data in the application.

### 5.2 Bounding box & Best Snapshot

Some cameras may have a transmission interval for sending thumbnails or delivering metadata (e.g., object classification, colour, etc.) when an object is analysed. This can sometimes result in ghost bounding boxes or the absence of a best snapshot image, depending on priority.

Please note that if you enable 'Snapshot Priority' and 'Best Snapshot,' the camera may not include the cropped (best snapshot), which will not generate the GCore event. If you still want to use it, enable 'Ghost Snapshot' or disable 'Snapshot Priority.'.

1) "Snapshot Priority" – Yes

The application will send the object detection information when the camera's payload (ONVIF Profile M) includes the 'best snapshot' data, which most camera manufacturers provide when objects are analysed, such as colour or object classification.

2) "Snapshot Priority" – No

You may want to use this option when you need to obtain object classification or object counting data (e.g., for people or vehicles) without colour.

In this case, we cannot guarantee that the object detection information matches the best snapshot image. This discrepancy may occur because the information could be provided separately by the camera, or delays in analysing the image may cause a lag in displaying the object detection information from GCore. You might need to play back the footage to see the detected object clearly.

3) "Ghost snapshot" - Yes

It would be used when you disable the 'Snapshot Priority' to avoid confusion, as we cannot guarantee that the object detection information matches the best snapshot image. The application will attempt to create a blank image to provide a better user experience when the camera's payload (ONVIF Profile M) doesn't have the 'best snapshot'.

|                   |      | -      |       |       |
|-------------------|------|--------|-------|-------|
| Option            | Axis | Hanwha | i-PRO | Bosch |
|                   |      |        |       |       |
| Bounding Box      | -    | 0      | 0     | 0     |
|                   |      |        |       |       |
| Best Snapshot     | 0    | 0      | 0     | N/A   |
|                   |      |        |       |       |
| Snapshot Priority | 0    | 0      | 0     | N/A   |

Below are the general recommended configurations for each manufacturer.

| Ghost snapshot | - | - | - | N/A |
|----------------|---|---|---|-----|

#### 5.2.1 Axis

1) "Snapshot Priority" - Yes

If you enable 'Snapshot Priority,' you will get the best snapshot of the detected object, as shown on the right screen. However, if the object is detected from far away, the camera may not capture the best snapshot image.

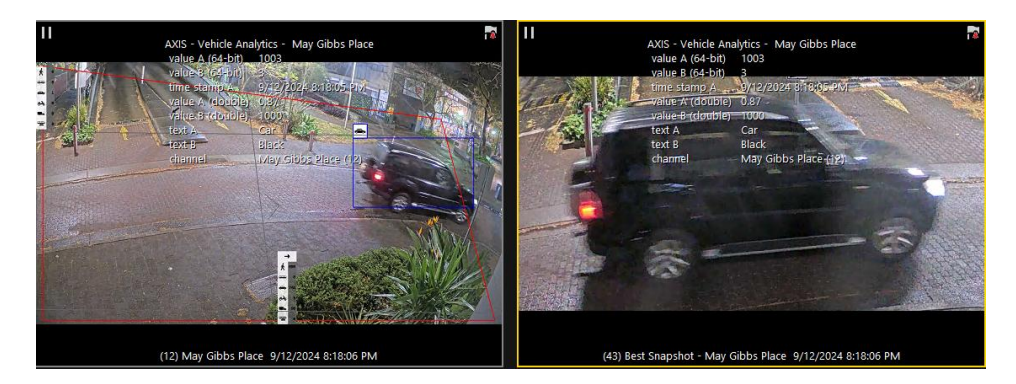

2) "Snapshot Priority" – No & "Ghost snapshot" - Yes

If you disable 'Snapshot Priority,' you may not get the best snapshot image, as the application prioritizes object detection information over capturing the snapshot.

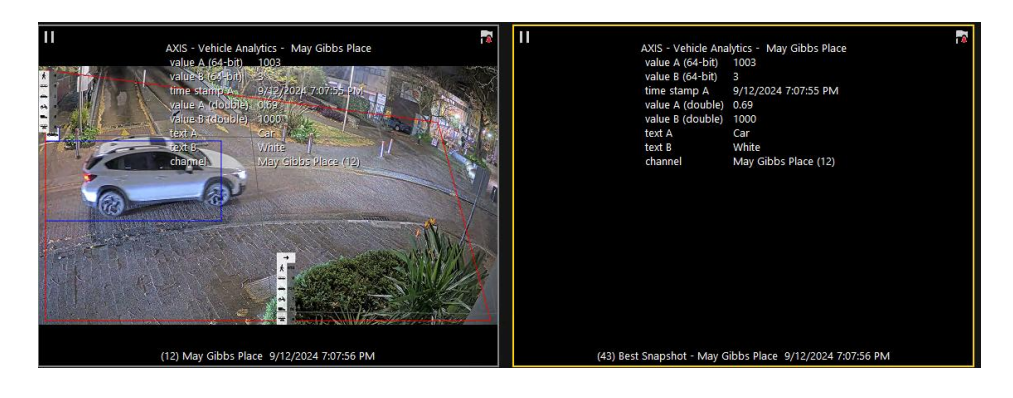

#### 5.2.2 Hanwha

1) "Snapshot Priority" - Yes

If you enable 'Snapshot Priority,' you will get the best snapshot of the detected object, as like following right screen, but you may also experience ghost bounding boxes. You might need to play back the footage to see the detected object clearly.

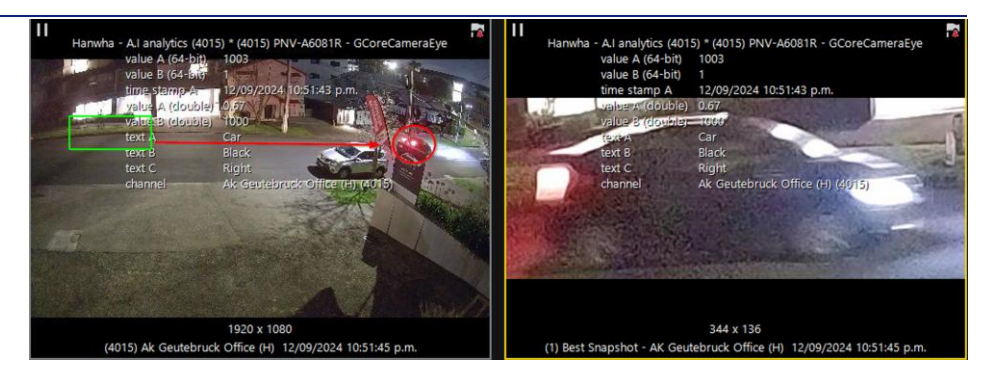

2) "Snapshot Priority" – No & "Ghost snapshot" - Yes

If you disable 'Snapshot Priority,' you might get a good bounding box for the object, but the snapshot image may not be the best, or it may still show the previous snapshot, which could lead to confusion.

You may not receive colour information for the detected object, as it will be provided by the camera with the best snapshot image.

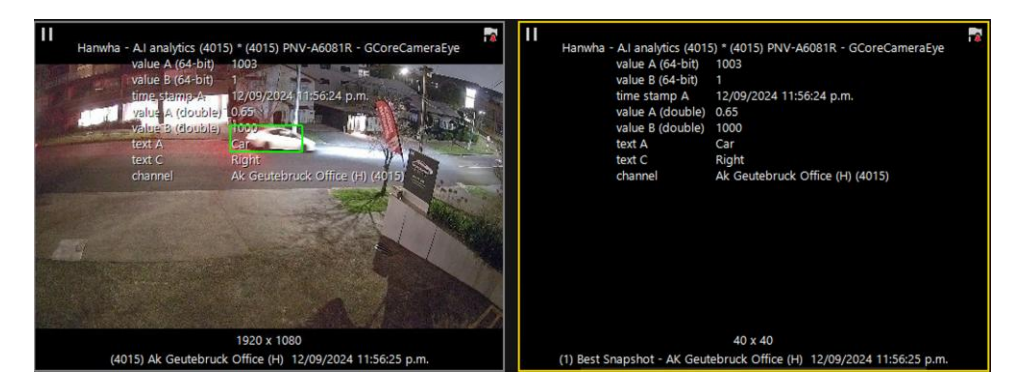

#### 5.2.3 **i-PRO**

There are two types of ONVIF meta information as follows.

- Analytics stream : The detection frame information is sent regularly but G-Core only take first metadata stream if it has the person or vehicle information, and it makes ghost bounding box as like following. It will have object detection attributes only when the object is analysed with the 'Best Shot.'
- 2) Event stream : Send thumbnails and meta information. The transmission interval is different for each applications. The transmission interval of thumbnails and metainformation is 2 second or 3 seconds interval.
- 3) "Snapshot Priority" Yes use the 'Event Stream' to retrieve thumbnail images from the camera.

If you enable 'Snapshot Priority,' you will get the best snapshot of the detected object, as like following right screen, but you may also experience ghost bounding boxes. You might need to play back the footage to see the detected object clearly.

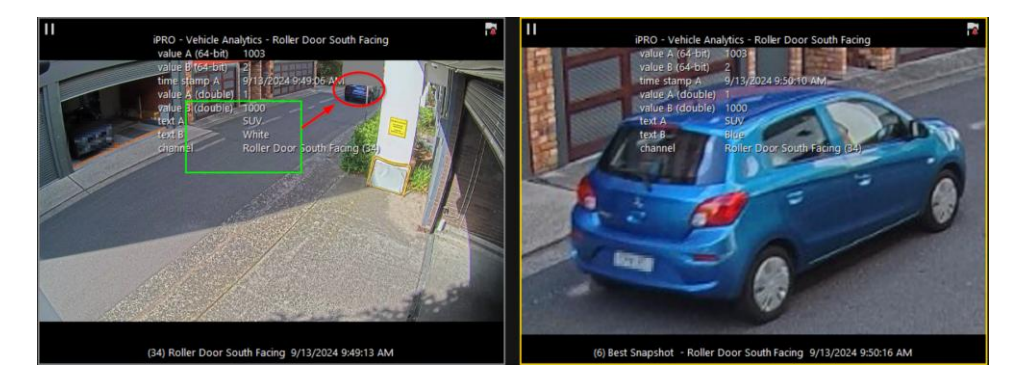

#### 5.2.4 Axis - Multi head camera

Please add the camera number to the RTSP URL if the camera has multiple sensors.

rtsp://x.x.x.x:554/axis-media/media.amp?camera=2

|    |                   |                                        |     |            | - | × |
|----|-------------------|----------------------------------------|-----|------------|---|---|
| ۴D | evice Setting ——— |                                        |     |            |   |   |
|    | Manufacture       | AXIS                                   | ~   |            |   |   |
|    | Media Channel     | TEST - Axis P3715 (2)                  | ~   |            |   |   |
|    | RTSP URL          | rtsp://IP-ADDRESS:554/axis-media/media | .am | picamera=2 |   |   |

## 6 Camera Configuration

### 6.1 Axis Camera Configuration

AXIS Object Analytics is supported and preinstalled in firmware on compatible cameras, it cannot be downloaded separately. To run the application, MLPU cameras must have firmware 10.2 (or higher) and DLPU cameras must have 10.3 (or higher).

The analytics metadata streams can also be configured to include cropped images of detected classified objects using the Best Snapshot feature, but you must have the firmware 11.11.73(or higher).

#### 6.1.1 Axis Object In Area

- 1) Open your web browser and go camera web page > App > Axis Object Analytics.
- 2) Create "Object in Area" as like following if you don't have it.

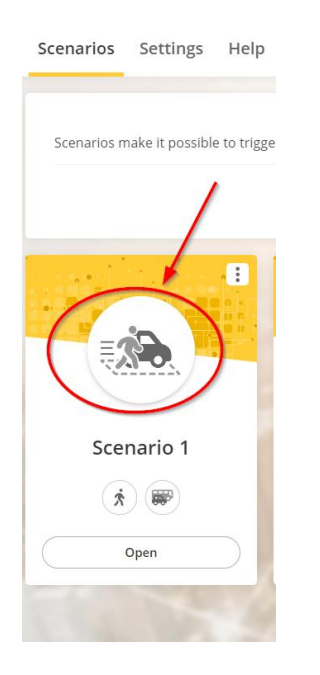

#### 6.1.2 Axis Cross counting

 Add two 'Crossline Counting' configurations as follows. The names should be comma-separated values because the system supports direction-based counting, so we need two configurations to accurately track occupancy.

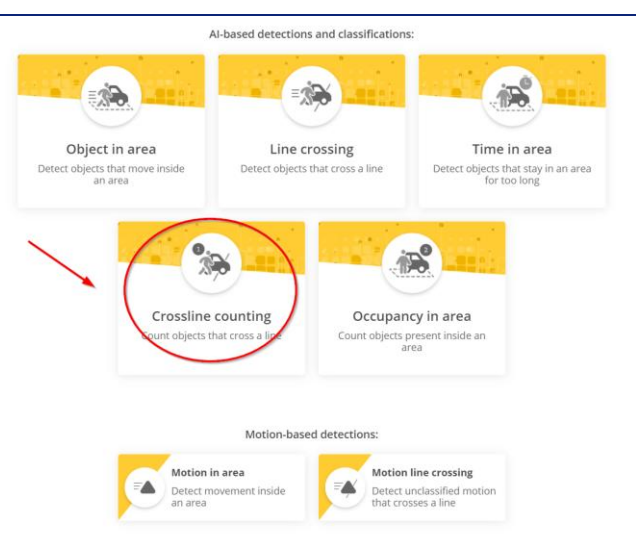

#### 2) Select the 'Human' option to count the people.

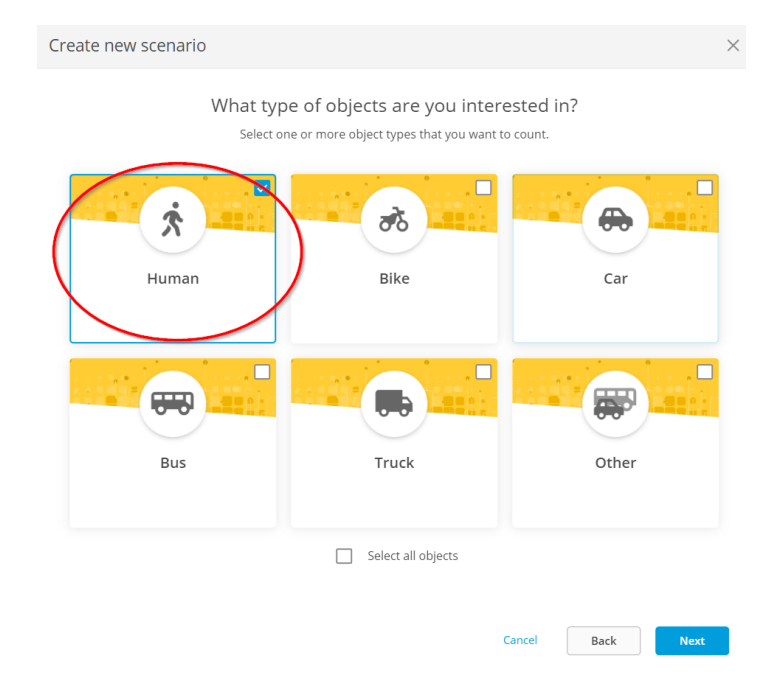

- 3) Axis allow 16 characters for the naming, and please use comma separate value to use it for Grafana statistics dashboard.
  - Ground, In : The 'First value (Ground)' indicates the floor level, while selecting 'In' will count the people entering.
  - Ground,**Out** : The 'First value (Ground)' indicates the floor level, while selecting 'Out' will count the people leaving.
  - Please enable the 'Reset counts at midnight', and 'Passthrough threshold'.

| Create new scenario | Configure <sup>®</sup> Ground,In | ×                                                                                                    |
|---------------------|----------------------------------|----------------------------------------------------------------------------------------------------|
|                     |                                  | Virtual line<br>Adjust and move the line to the part of the scene<br>where you want to count objects. Abjects have to<br>scenario the direction of the arrows to be<br>counted.<br>Change trigger direction<br>Reset line<br>Counting settings<br>Send events with counting data at one-minute<br>Misset counts at midnight<br>Assthrough threshold<br>Number of counts between events |
|                     |                                  | Cancel Back Finish                                                                                                    |

4) Please create a rule for 'Ground, Out.' Below, you'll find the expected screen layout for reference.

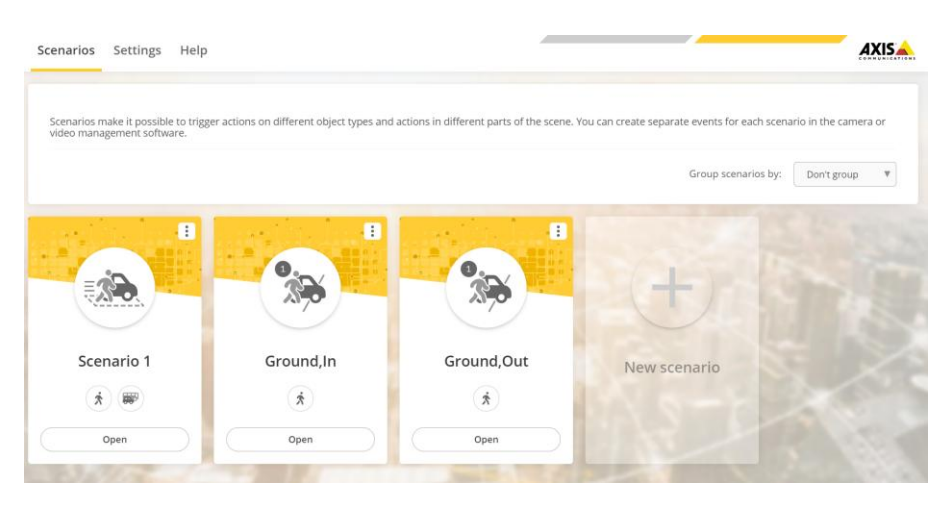

### 6.2 Hanwha Camera Configuration

Object Detection technology classifies the types of objects (person, face, vehicle, license plate) and identifies their location in the video. Object Detection adopts deep learning algorithms to learn images of objects (person, face, vehicle, license plate) and detect similar objects within an image.

#### 6.2.1 Object Detection

1) Open your web browser and go camera web page > Settings > Analytics > WiseAI

2) Enable the Object detection and Bestshot & Attributes

#### 6.2.2 People Count

1) Open your web browser and go camera web page > Analytics > WiseAI

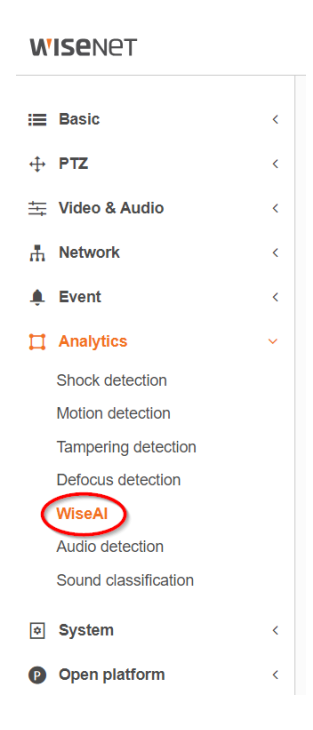

2) Go to Statistics > People counting.

Since Hanwha does not allow the use of commas or any other specific characters as delimiters, the rule name needs to be 'floor level.'

|          |              |        | Analytics | Statistics | Setup |  |
|----------|--------------|--------|-----------|------------|-------|--|
| Counting | Exclude area | Report | Ľ         | CH 1       |       |  |
| List     |              |        | Rule2     |            |       |  |
| No.      | Name         |        | I         | Direction  | Total |  |
| 1        | Rule2        | Ū      |           | IN         | 0     |  |
|          |              |        |           | OUT        | 0     |  |

### 6.3 **i-PRO Camera Configuration**

### 6.3.1 Vehicle and People Detection

- Open your web browser and go camera web page > Settings > Detailed settings > Ext. software
- 2) Please install the 'AI Vehicle detection" and 'AI People detection' if you don't have it.

### 7 G-Set & G-SIM Configuration

You need to add the 'G-Set' event and 'Process Data Filter' to the G-SIM in order to search the object analytics data, including the best snapshot image.

### 7.1 Forensic Search Hierarchy Diagram.

The following hierarchical structure could be used for the management console.

| Forensic Search                                                                                                    | Human Search                                                                                                    |                                                    |
|----------------------------------------------------------------------------------------------------|----------------------------------------------------------------------------------------------------|----------------------------------------------------|
| All<br>All<br>All<br>All<br>All<br>Bus<br>Car<br>Sedan<br>Suv<br>Stur<br>Van<br>All<br>Black<br>Black<br>Blue<br>Blue<br>Blue<br>Sold<br>Sold<br>Suv<br>Truck<br>Van<br>Navy<br>Orange<br>Pink<br>Purple<br>Red<br>Silver<br>White<br>Yellow<br>Unknown | All<br>Male<br>Female<br>All<br>Short<br>Long<br>All<br>Blue<br>Blue<br>Blue<br>Brown<br>Cyan<br>Gold<br>Gray<br>Green<br>Lime<br>Navy<br>Orange<br>Pink<br>Purple<br>Red<br>Silver<br>Vinte<br>Vinte<br>Vin | Bottom Clothing<br>Pe<br>Trousers<br>Short<br>Long |

### 7.2 Intelligent Video Analytics Search.

Intelligent Video Analytics

#### **Object Detection**

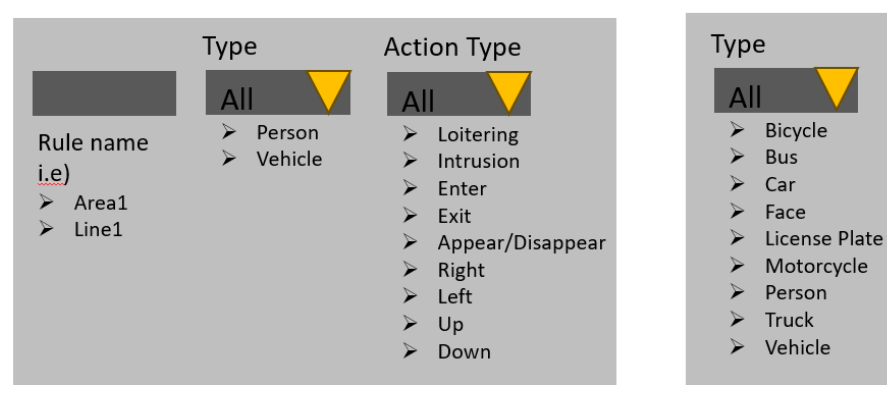

### 7.3 G-Set & Management Console Configuration.

#### 7.3.1 Person

'Video result' need to be used to receive event notifications.

| Fields           | Value                                                                                                 | Comments                |
|------------------|----------------------------------------------------------------------------------------------------|-------------------------|
| value A(64-bit)  | 1002                                                                                                  | Fixed value             |
| value B(64-bit)  | 1:Hanwha, 2 :iPro, 3:AXIS, 4:Bosch                                                                    | Fixed value             |
| value C(64-bit)  | Blank : All, 1:Male, 2:Female                                                                         | Fixed value             |
| value D(64-bit)  | Blank : All, 1: Face mask                                                                             | Fixed value(i-PRO only) |
| value A (32-bit) | Blank : All, 1: Optical                                                                               | Fixed value(i-PRO only) |
| value B (32-bit) | Blank : All, 1: Hat                                                                                   |                         |
| value C (32-bit) | Blank : All, 1: Belonging                                                                             |                         |
|                  | 201 – Upper clothing length : Short                                                                   |                         |
| value D (32-bit) | 202 – Upper clothing length : Long                                                                    |                         |
| time stamp A     | Date & Time                                                                                           |                         |
| time stamp B     |                                                                                                    |                         |
| value A (double) | Likelihood                                                                                            |                         |
| value B (double) | 1000                                                                                                  | Fixed value             |
| text A           | Person                                                                                                | Fixed value             |
| text B           | Beige, Black, Blue, Brown, Gray,<br>Green, Lime, Orange, Purple, Pink,<br>Red, White, Yellow, Unknown | Upper clothing colour   |
| text (           | Black, Blue, Brown, Gray, Green,<br>Lime, Orange, Purple, Pink, Red,<br>White Yellow Unknown          | Lower clothing colour   |
| -                |                                                                                                    |                         |
| text D           | Long, Short, Trousers                                                                                 | Lower clothing          |
| text E           |                                                                                                    |                         |
| text F           |                                                                                                    |                         |

#### 1) G-Set configuration

Please change the channel if you want to receive notifications.

| Video result: value A (64-bit): | 1002: channel: May Gibbs Place (12): |
|---------------------------------|--------------------------------------|
| Video result.                   |                                      |
|                                 |                                      |
|                                 |                                      |
| X value A (64-bit)              | 4000                                 |
| value R (64-bit)                |                                      |
|                                 | 0                                    |
| value C (b4-bit)                |                                      |
| value D (64-bit)                |                                      |
| value A (32-bit)                |                                      |
| value B (32-bit)                |                                      |
| value C (32-bit)                |                                      |
| 🗌 value D (32-bit)              |                                      |
| 🗌 time stamp A                  | 2024/09/11 15:57:17,610 GMT+10:00    |
| time stamp B                    | 2024/09/11 15:57:17,610 GMT+10:00    |
| value A (double)                |                                      |
| value B (double)                |                                      |
| text A                          |                                      |
| text B                          |                                      |
| text C                          |                                      |
| text D                          |                                      |
| text E                          |                                      |
| text F                          |                                      |
| 🗙 channel 🛛 🥤                   | May Gibbs Place                      |
| 🗌 result data set               | 22000                                |
|                                 |                                      |

2) Forensic search for all of camera - Management Console configuration

| - |                                                           |                         |                           |                             |       |   |                          |         |                   |           |
|---|-----------------------------------------------------------|-------------------------|---------------------------|-----------------------------|-------|---|--------------------------|---------|-------------------|-----------|
| F |                                                           |                         |                           |                             |       |   |                          |         |                   |           |
| D | uter/Time fields 🗿 Use first action time 🔹 Use event time |                         |                           |                             |       |   |                          |         |                   |           |
| s | earch criteria Definition                                 |                         |                           |                             |       |   | Field Name in Events Tab | le      | Search Parameters |           |
|   |                                                           | Name (Primary Language) | Name (Secondary Language) | Selector Type               | Group |   | VideoResult              |         | Allow Wild Card   | Key Field |
|   | Class                                                     | Class                   |                           | Combo Box                   | •     | 0 | EventString_A            |         |                   | Z         |
|   | Item Text (Primary Language)                              |                         |                           | Item Text (Secondary Langua | ge)   |   |                          | Field \ | /alue             |           |
|   | AI                                                        |                         |                           |                             |       |   |                          |         |                   |           |
|   | Human                                                     |                         |                           |                             |       |   |                          | Human   |                   |           |
|   | Ricycle                                                   |                         |                           |                             |       |   |                          | Rievela |                   |           |
|   | Color                                                     | Color                   |                           | Combo Box                   |       |   | EventString_B            |         |                   |           |
|   | Item Text (Primary Language)                              |                         |                           | Item Text (Secondary Langua | ge)   |   |                          | Field V | falue             |           |
|   | AI                                                        |                         |                           |                             |       |   |                          |         |                   |           |
|   | Beige                                                     |                         |                           |                             |       |   |                          | Belge   |                   |           |
|   | Black                                                     |                         |                           |                             |       |   |                          | Risck   |                   |           |
|   | <ul> <li>Tagld</li> </ul>                                 | Tagld                   |                           | Combo Box                   | •     | 0 | EventDouble_B            |         |                   |           |

3) Forensic search for Axis - Management Console configuration

| Date/Time folds O Use first action time 🕘 Use event time |                                                                        |                           |               |       |                   |                 |           |  |  |
|----------------------------------------------------------|------------------------------------------------------------------------|---------------------------|---------------|-------|-------------------|-----------------|-----------|--|--|
| Search criteria Definition                               | Jearch offerta Definition Field Name In Events Table Search Parameters |                           |               |       |                   |                 |           |  |  |
| ID                                                       | Name (Primary Language)                                                | Name (Secondary Language) | Selector Type | Group | VideoResult       | Allow Wild Card | Key Field |  |  |
| <ul> <li>Clothing top colour</li> </ul>                  | Clothing top colour                                                    |                           | Combo Bax     | •     | 0 🛔 EventString_B | * 🖌             | 7         |  |  |
| Clothing bottom colour                                   | Clothing bottom colour                                                 |                           |               |       | 0 🚦 EventString_C | • 🜌             |           |  |  |
| ► TagiD                                                  | TagiD                                                                  |                           | Combo Box     |       | 0 ‡ EventInt64_A  | •               |           |  |  |
| ManufactureID                                            | ManufactureID                                                          |                           |               |       |                   | •               |           |  |  |
|                                                          |                                                                        |                           |               |       |                   |                 |           |  |  |

4) Forensic search for Hanwha - Management Console configuration

| Date/Time fields   Use first action        | time 🌒 Use event time   |                           |               |       |                   |                             |           |
|--------------------------------------------|-------------------------|---------------------------|---------------|-------|-------------------|-----------------------------|-----------|
| Search criteria Definition                 |                         |                           |               |       | Field Name in Eve | nts Table Search Parameters |           |
| ID                                         | Name (Primary Language) | Name (Secondary Language) | Selector Type | Group | VideoResult       | Allow Wild Card             | Key Field |
| <ul> <li>Gender</li> </ul>                 | Gender                  |                           | Combo Box     | •     | 0 🖞 EventInt64_C  | • 🗆                         |           |
| <ul> <li>Clothing top</li> </ul>           | Clothing top            |                           |               |       |                   | •                           |           |
| <ul> <li>Clothing top colour</li> </ul>    | Clothing top colour     |                           | Combo Box     |       | 0 🕴 EventString_B | * 🗸                         |           |
| <ul> <li>Clothing bottom type</li> </ul>   | Clothing bottom         |                           |               |       | 0 🚦 EventString_D | •                           |           |
| <ul> <li>Clothing bottom colour</li> </ul> | Clothing bottom colour  |                           | Combo Box     |       | 0 🖞 EventString_C | * 🖌                         |           |
| ► Hat                                      |                         |                           |               |       |                   | *                           |           |
| ► Bag                                      | Bag                     |                           | Combo Box     |       | 0 📜 EventInt32_C  | • 🗆                         |           |
| ► TagiD                                    | TagiD                   |                           |               |       | 0 🙏 EventInt64_A  | ▼ 🔲                         |           |
| ManufactureID                              | ManufactureID           |                           | Combo Box     |       | 0 🖞 EventInt64_B  | • 🗆                         |           |

5) Forensic search for i-PRO - Management Console configuration

| Filter configuration                    |                         |                           |               |       |   |                            |                   |           |
|-----------------------------------------|-------------------------|---------------------------|---------------|-------|---|----------------------------|-------------------|-----------|
| Date/Time fields   Use first action     | time 💿 Use event time   |                           |               |       |   |                            |                   |           |
| Search criteria Definition              |                         |                           |               |       |   | Field Name in Events Table | Search Parameters |           |
| ID                                      | Name (Primary Language) | Name (Secondary Language) | Selector Type | Group |   | VideoResult                | Allow Wild Card   | Key Field |
| <ul> <li>Gender</li> </ul>              | Gender                  |                           | Combo Bax     | •     | 0 | EventInt64_C               | • 🗆               |           |
| Clothing top                            | Clothing top            |                           |               |       |   | EventInt32_D               | •                 |           |
| <ul> <li>Clothing top colour</li> </ul> | Clothing top colour     |                           | Combo Bax     |       | 0 | EventString_B              | • 🖌               | 7         |
| Clothing bottom type                    | Clothing bottom         |                           |               |       |   | EventString_D              | ▼ 🔳               |           |
| Clothing bottom colour                  | Clothing bottom colour  |                           | Combo Bax     |       | 0 | EventString_C              | • 🖌               |           |
| <ul> <li>Glasses</li> </ul>             | Glasses                 |                           |               |       |   |                            | •                 |           |
| ► Hat                                   | Hat                     |                           | Combo Box     |       | 0 | EventInt32_B               | • 🗆               |           |
| ► Bag                                   | Bag                     |                           |               |       |   | EventInt32_C               | •                 |           |
| ► TagiD                                 | TagiD                   |                           | Combo Box     |       | 0 | EventInt64_A               | • 🗆               |           |
| <ul> <li>ManufactureID</li> </ul>       | ManufactureID           |                           | Combo Box     |       | 0 | EventInt64_B               | * 🗖               |           |

### 7.3.2 Vehicle

'Video result' need to be used to receive event notifications.

| Fields           | Value                              | Comments    |
|------------------|------------------------------------|-------------|
|                  |                                    |             |
| value A(64-bit)  | 1003                               | Fixed value |
| value B(64-bit)  | 1:Hanwha, 2 :iPro, 3:AXIS, 4:Bosch | Fixed value |
| value C(64-bit)  |                                    |             |
| value D(64-bit)  |                                    |             |
| value A (32-bit) |                                    |             |
| value B (32-bit) |                                    |             |
| value C (32-bit) |                                    |             |
| value D (32-bit) |                                    |             |
| time stamp A     | Date & Time                        |             |
| time stamp B     |                                    |             |
| value A (double) | Likelihood                         |             |
| value B (double) | 1000                               | Fixed value |

| text A | Bike, Bus, Car, Motorcycle,<br>Sedan,SUV,Truck, Van,<br>PickupTruck,Pram, Caravan,Train,<br>TwoWheels | Fixed values  |
|--------|----------------------------------------------------------------------------------------------------|---------------|
| text B | Black, Blue, Brown, Gray, Green,<br>Orange, Purple, Pink, Red, White,<br>Yellow, Unknown              | Fixed values  |
|        | Blank,                                                                                                |               |
|        | Down, Up, Right, Left, UpLeft, UpRight,                                                               |               |
| text C | DownRight,DownLeft                                                                                    | Hanwha, i-PRO |
| text D |                                                                                                    |               |
| text E |                                                                                                    |               |
| text F |                                                                                                    |               |

#### • G-Set configuration

Please change the channel if you want to receive notifications.

| <b>Video result: value A (64-bit):</b><br>Video result. | 1003; channel: Mav Gibbs Place (12); |
|---------------------------------------------------------|--------------------------------------|
|                                                         |                                      |
| 🗵 value A (64-bit)                                      | 1003                                 |
| 🗌 value B (64-bit)                                      | 0                                    |
| value C (64-bit)                                        |                                      |
| value D (64-bit)                                        |                                      |
| value A (32-bit)                                        |                                      |
| value B (32-bit)                                        |                                      |
| value C (32-bit)                                        |                                      |
| value D (32-bit)                                        |                                      |
| time stamp A                                            | 2024/09/11 15:59:39,009 GMT+ 10:00   |
| time stamp B                                            | 2024/09/11 15:59:39,009 GMT+ 10:00   |
| value A (double)                                        |                                      |
| value B (double)                                        |                                      |
| text A                                                  |                                      |
| text B                                                  |                                      |
| text C                                                  |                                      |
| text D                                                  |                                      |
| 🗌 text E                                                |                                      |
| 🗌 text F                                                |                                      |
| 🔀 channel                                               | May Gibbs Place                      |
| 🗌 result data set                                       | 00000                                |

• Forensic search for all of camera - Management Console configuration

You can use the either 'forensic search' example or following example.

| Date/Time fields                                                     | ) Use first action time 🔘  | Use event time               |               |       |                   |                 |           |             |
|----------------------------------------------------------------------|----------------------------|------------------------------|---------------|-------|-------------------|-----------------|-----------|-------------|
| Search criteria Definition Field Name in Events TatSearch Parameters |                            |                              |               |       |                   |                 |           |             |
| ID                                                                   | Name (Primary<br>Language) | Name (Secondary<br>Language) | Selector Type | Group | VideoResult       | Allow Wild Card | Key Field | Quicksearch |
| Vehicle                                                              | Vehicle                    |                              | Combo Box     | •     | 0 🛔 EventString_A | •               |           |             |
| ▶ Colour                                                             | Colour                     |                              | Combo Box     |       | 0 靠 EventString_B | •               | <b>y</b>  |             |
| TagID                                                                | TagID                      |                              | Combo Box     |       | 0 # EventInt64_A  | •               |           |             |

### 7.3.3 Face

'Video result' need to be used to receive event notifications.

| Fields           | Value                               | Comments    |
|------------------|-------------------------------------|-------------|
| value A(64-bit)  | 1001                                | Fixed value |
| value B(64-bit)  | 1:Hanwha, 2 :iPro, 3:AXIS           | Fixed value |
| value C(64-bit)  | Blank : All, 1:Male, 2:Female       | Fixed value |
| value D(64-bit)  | Blank : All, 1 : Face mask          | Fixed value |
| value A (32-bit) | Blank : All, 1: Optical             | Fixed value |
| value B (32-bit) | Blank : All, 1: Hat                 | Fixed value |
| value C (32-bit) | Blank : All, 0 : No Beard, 1: Beard | iPRO only   |
|                  | 101 – Short Hair length             | iPRO only   |
| value D (32-bit) | 102 - Long Hair length              |             |
| time stamp A     | Date & Time                         |             |
| time stamp B     |                                     |             |
| value A (double) | Likelihood                          |             |
| value B (double) | 1000                                | Fixed value |
| text A           |                                     |             |
| text B           |                                     |             |
| text C           |                                     |             |
| text D           |                                     |             |
| text E           |                                     |             |
| text F           |                                     |             |

• G-Set configuration

Please change the channel if you want to receive notifications.

| P Video    | o result; value A (64-bit): 1 | 1001; channel: Roller Door South Facing (34); |
|------------|-------------------------------|-----------------------------------------------|
| Video      | o result.                     |                                               |
|            |                               |                                               |
|            |                               |                                               |
| × value A  | . (64-bit)                    | 1001                                          |
| value B    | (64-bit)                      |                                               |
| 🗖 value C  | (64-bit)                      |                                               |
| 🗌 value D  | (64-bit)                      |                                               |
| value A    | (32-bit)                      |                                               |
| value B    | (32-bit)                      |                                               |
| value C    | (32-bit)                      |                                               |
| value D    | (32-bit)                      |                                               |
| 🗌 time sta | amp A                         | 2024/09/11 16:00:20,162 GMT+ 10:00            |
| 🗌 time sta | amp B                         | 2024/09/11 16:00:20,162 GMT+ 10:00            |
| value A    | (double)                      | 0                                             |
| value B    | (double)                      |                                               |
| text A     |                               |                                               |
| text B     |                               |                                               |
| text C     |                               |                                               |
| text D     |                               |                                               |
| 🗌 text E   |                               |                                               |
| text F     | /                             |                                               |
| 🗙 channe   | 4 <b>(</b>                    | Roller Door South Facing                      |
| 🗌 result d | ata set                       | 00000                                         |

• Forensic search for all of camera - Management Console configuration

#### 7.3.4 South classification & Audio Detection

'G-Tech/AI Info' need to be used to receive event notifications.

Note : 'Info data' can be Blank for all of events for 'both Audio Analytics' and 'Audio Detection'.

| Field     | Value                | Comments |
|-----------|----------------------|----------|
| Info data | scream               |          |
|           | gun shot             |          |
|           | explosion            |          |
|           | glass breaking       |          |
|           | glass_breaking       |          |
|           | audio over threshold |          |

1) G-Set configuration

| Event list                                                                                                    | Settings                                            |                                                               |  |
|----------------------------------------------------------------------------------------------------|-----------------------------------------------------|---------------------------------------------------------------|--|
|                                                                                                    | G-Tect/Al Info ; chann<br>This action will be fired | eel: PND-A9081RV (1);<br>to answer to an GTectAlinfo request. |  |
| <ul> <li>G-Tect/Al report; channel: PND-A9081RV (1);</li> <li>VCA Stopped vehicle; channel: PND-A9081RV (1);</li> <li>VCA Object count; channel: PND-A9081RV (1);</li> <li>VCA Alarm Enter Field; channel: PND-A9081RV (1);</li> </ul>                                                                               | X channel                                           | PND-A9081RV                                                   |  |
| <ul> <li>VIPK raw data; country: Hanwma ;</li> <li>VCA Alarm Crowing Detected; channel: PND-A9081RV (1);</li> <li>VCA Alarm CrossingLine; channel: PND-A9081RV (1);</li> <li>VCA Alarm Counter; channel: PND-A9081RV (1);</li> <li>G-Tect/VMD report;</li> <li>NPR reconnition; channel: PND-A9081RV (1);</li> </ul> | X Info data                                         | scream                                                        |  |
| LPR recognition; channel: PND-A9081RV (1);<br>Video result; channel: PND-A9081RV (1);<br>Face recognition event;<br>StopBy<br>OnStart                                                                                                    |                                                     |                                                               |  |

2) Management Console configuration

| Crag and drop actions from<br>right to left GTectAlInfoRequest<br>GTectAlObjectCount<br>GTectAlReport<br>GTectAlNalyticsFailoverNotific<br>GTectAnalyticsFailoverNotific                                                                                                    | Chag and drop actions from<br>night to left  GTectAllAlamFinished  GTectAllinfoRequest  GTectAllObjectCount  GTectAllopertNotific  GTectAnalyticsFailoverNotific  GTectAnalyticsIveCheck                                                                                                    | Drag and drop actions from nght to left Secta Alarm/Sinished GTect/Allarm/Sinished GTect/Allarm/Sinished GTect                                                                                                    | CreckAlReport     Solution     Solution |    |        |       |  |  |  |
|----------------------------------------------------------------------------------------------------|----------------------------------------------------------------------------------------------------|----------------------------------------------------------------------------------------------------|----------------------------------------------------------------------------------------------------|----|--------|-------|--|--|--|
| Drag and drop actions from<br>right to left Schuldwiss FailowerNotific<br>GTectAINobjectCount<br>GTectAINobjectCount<br>GTectAINobjectCount<br>GTectAINobjectCount<br>GTectAINobjectCount<br>GTectAINobjectCount                                                                                                    | Orag and drop actors from night to left  SectAlAlgerof Inished GTectAlAlgerof GTectAlAlgerof GTectAnalyticsFailoverNotific GTectAnalyticsFailoverNotific GTe                                                                                                    | Crag and drop actions from nght to left<br>Second Alarm Finished<br>GTectAllAlarm Finished<br>GTectAllAlarm Finished<br>GTect                                                                                                    | chang and outpy as a contained in the second method of the second method of the second method method of the second method method of the second method method m |    |        |       |  |  |  |
| Drag and drop actions from ngint to left<br>GTeckNInfoRequest GTeckNINfoRequest GTeckNIReport GTeckAnalyticsFailoverNotific GTeckAnalyticsLiveCheck                                                                                                    | Orag and drop actions from nght to left  SectaMinBoxed GTectANDbjectCount GTectANDbjectCount GTectANDbjectCo                                                                                                    | Crag and drop actions from<br>right to left GTect/AlAtarmFinished GTect/AlAtarmFinished GTect/AlAtarmFinished GTect/AlReport GTect/AnalyticsFalloverNotific GTect/AnalyticsLiveCheck                                                                                                    | inght to left   GTectAnalyticsEveCheck  GTectAnalyticsLiveCheck                                                                                                    |    |        |       |  |  |  |
| Criag and drop actions from nght to left<br>S S GTectAlInfoRequest<br>GTectAlReport<br>GTectAlInfoRequest<br>GTectAlInfoRequest<br>GTectAlIn | Crag and drop actions from right to left<br>GTectAl/AliamFinished<br>GTectAl/InfoRequest<br>GTectAl/ObjectCount<br>GTectAl/Report<br>GTectAnalyticsFaloverNotific<br>GTectAnalyticsFaloverNotific<br>GTectAnalyticsLiveCheck                                                                                                    | Crag and drop actions from right to left<br>Sectal Alarm Finished<br>GTectAllafm/Finished<br>GTectAllinfoRequest<br>GTectAllobjectCount<br>GTectAllafticsFailoverNotific<br>GTectAnalyticsFailoverNotific<br>GTectAnalyticsLiveCheck                                                                                                    | night to left  GTectAnalyticsFailoverNotific  GTectAnalyticsLiveCheck                                                                                                    |    |        |       |  |  |  |
| Orag and drop actions from<br>right to left Schuld Schuld Sch                                                                                              | Drag and drop actions from<br>night to left<br>S CTectAlInfoRequest<br>GTectAlInfoRequest<br>G | Drag and drop actions from<br>nght to left<br>>><br>GTectAllAamFinished<br>GTectAllInfoRequest<br>GTectAllReport<br>GTectAlReport<br>GTectAllSeFalloverNotific<br>GTectAnalyticsFalloverNotific                                                                                                    | right to left   GTectAnalyticsFaloverNotific  GTectAnalyticsFaloverNotific  GTectAnalyticsFaloverNotific                                                                                                    |    |        |       |  |  |  |
| Chag and drop actions from nght to left<br>ST CetAlInfoRequest GTectAlInfoRequest GTectAlReport GTectAlReport GTectAnalyticsFailoverNotific                                                                                                    | brag and drop actions from right to left  GTectAl/AliamFinished GTectAl/InfoRequest GTectAl/Report GTectAl/Report GTectAl/Report                                                                                                    | Drag and drop actions from right to left                                                                                                    | GTectAlReport     GTectAnalyticsFailoverNotific                                                                                                    |    |        |       |  |  |  |
| Drag and drop actions from right to left S S CectAlInfoRequest GTectAlInfoRequest GTectAl                                                                                                 | Drag and drop actions from right to left                                                                                                    | Drag and drop actions from<br>nght to left<br>>> GTectAlAam/Finished<br>GTectAlInfoRequest<br>GTectAlInfoRequest<br>GTectAlReport<br>GTectAlReport                                                                                                    | night to left >> GTectAiReport<br>GTectAnalyticsFailoverNotific                                                                                                    | ic |        |       |  |  |  |
| Drag and drop actions from right to left<br>S CTECKAI/Report S CTECKAI/Report S CTECKAI/Repo                                                                                                | Drag and drop actions from right to left Section Count GTectAl/Report                                                                                                    | Crag and drop actions from nght to left SS SS SS SS SS SS SS SS SS SS SS SS SS                                                                                                    | right to left >>                                                                                                    |    |        |       |  |  |  |
| GTectAlInfoRequest .<br>GTectAlObjectCount E<br>right to left Set<br>GTectAlReport B                                                                                                    | GTectAl/AlarmFinished<br>GTectAl/InfoRequest<br>GTectAl/DigetCount<br>right to left                                                                                                    | Drag and drop actions from right to left<br>GTect/AlfarmFinished<br>GTect/AlfarmFinished<br>G | right to left GTectAIReport                                                                                                    |    | 1000   |       |  |  |  |
| GTectAlInfoRequest g<br>GTectAlObjectCount g                                                                                                    | GTectAlAlarmFinished<br>GTectAlInfoRequest<br>GTectAlObjectCount                                                                                                    | GTectAlAlarm GTectAlAlarmFinished GTectAlInfoRequest GTectAlObjectCount GTectAlObjectCount                                                                                                    |                                                                                                    |    | Audie  | Audio |  |  |  |
| GTectAlInfoRequest g                                                                                                    | GTectAllarmFinished<br>GTectAlInfoRequest                                                                                                    | GTectAlAlarm GTectAlAlarmFinished GTectAlInfoRequest GTectAlInfoRequest GTectAlInfoRequest                                                                                                    | Drag and drop actions from                                                                                                    |    | fio An |       |  |  |  |
| GTectAlInfoRequest g                                                                                                    | GTectAllAlarmFinished<br>GTectAllInfoRequest                                                                                                    | GTectAlAam Finished<br>GTectAlAim Finished<br>GTectAlInfoRequest g                                                                                                    | GTectAlObjectCount                                                                                                    |    | nalyt  | naiyi |  |  |  |
|                                                                                                    | GTectAIAlarmFinished                                                                                                    | GTectAlAlarm GTectAlAlarmFinished                                                                                                    | GTectAlInfoRequest                                                                                                    | •  | tics   | ncs   |  |  |  |
| Q IECIAIAMITETINISTIC                                                                                                    | CTrack Margaret Friday and                                                                                                    | GTectAlAlarm                                                                                                    | GTectAlAlarmi-Inished                                                                                                    |    |        |       |  |  |  |

### 7.3.5 IVA(Intelligent Videl Analytics)

'Video Result' need to be used to receive event notifications.

| Fields      | Value | Comments             |
|-------------|-------|----------------------|
| Int64FieldA | 2002  | Fixed value          |
| IIII04HEIUA | 2002  |                      |
| Int64FieldB | 0     | Only for Axis camera |
|             | 1     | 0 : de-active        |

|        |     | 1 : active                                                                                |
|--------|-----|-------------------------------------------------------------------------------------------|
| text A | IVA | Fixed value                                                                               |
| text B |     | Blank or Variable(i.e: Area1, Line2)                                                      |
| text c |     | Blank, Loitering, Intrusion, Enter, Exit,<br>Appear/Disappear, Right, Left, Up,<br>Down   |
| text E |     | Blank or Loitering, Intrusion, Enter, Exit,<br>Appear/Disappear, Right, Left, Up,<br>Down |

#### 1) G-Set configuration

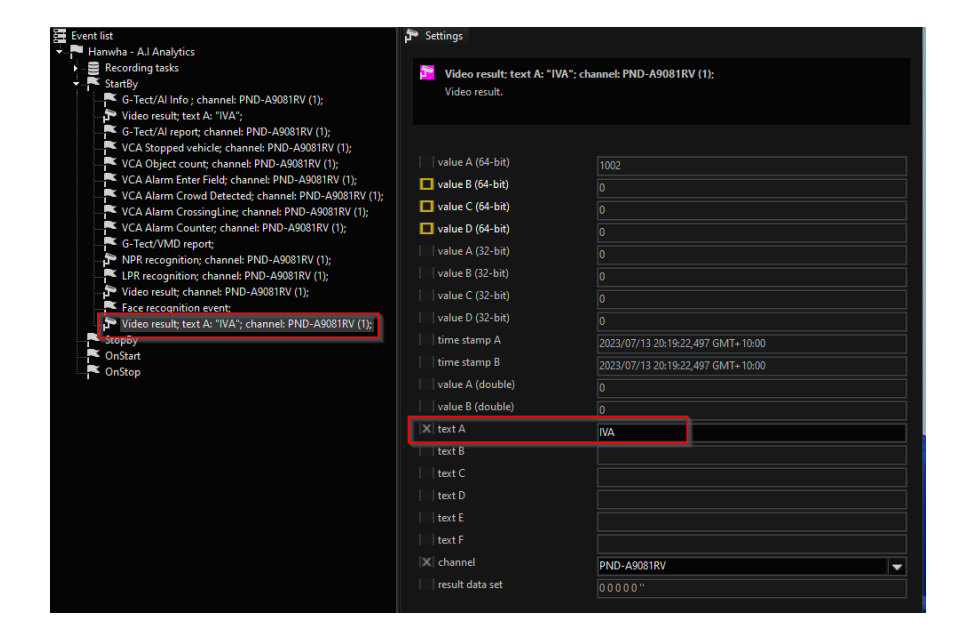

2) Management Console configuration

|                     | * Clone                | + Add | - Delete | Settings      | Configuration                        |            |                              |             |           |            |                 |                 |       |   |        |
|---------------------|------------------------|-------|----------|---------------|--------------------------------------|------------|------------------------------|-------------|-----------|------------|-----------------|-----------------|-------|---|--------|
| ATM<br>Audi<br>Casl | l<br>io Analytics<br>h |       |          |               |                                      |            |                              |             | 0         | perator Co | nsole Previev   | v               |       |   | _      |
| Face                | e recognition          |       |          | Events in fi  | lter                                 |            | Events available             |             |           | Action     |                 |                 |       |   |        |
| Face                | eRec                   |       |          | VideoRe       | sult                                 |            | VCStretchMod                 | le 🛛        |           | Rule       |                 |                 |       |   |        |
| NPR                 |                        |       |          |               |                                      |            | VehicleMoving                |             |           |            |                 |                 |       |   |        |
| Obje                | ect Detection          |       |          |               |                                      |            | VehicleStop                  |             | g         | 2          |                 |                 |       |   |        |
| 503                 |                        |       |          |               |                                      |            | VideoContrast                | Detected    | the state | 1 fear     |                 |                 |       |   |        |
|                     |                        |       |          |               |                                      |            | VideoContrast                | Failed      | 1         |            |                 |                 |       |   |        |
|                     |                        |       |          | right to left | d drop actions from<br>right to left | <<         | VideoInterrupt               | ed          | 1 more    |            |                 |                 |       |   |        |
|                     |                        |       |          |               |                                      | ~ ~ ~      | VideoRestore                 |             | Intelli   |            |                 |                 |       |   |        |
|                     |                        |       |          |               |                                      |            | VideoSetImag                 | eBrightness |           |            |                 |                 |       |   |        |
|                     |                        |       |          |               |                                      |            | VideoSetImag                 | eContrast   |           |            |                 |                 |       |   |        |
|                     |                        |       |          |               |                                      |            | VideoSetImag                 | eSaturation | •         |            |                 |                 |       |   |        |
|                     |                        |       |          |               |                                      |            |                              |             |           |            | _               | _               | _     | _ |        |
|                     |                        |       |          |               |                                      |            |                              |             |           |            |                 |                 |       |   |        |
|                     |                        |       |          | Date/Time     | ields 💿 Use firsl                    | action tin | ne 💿 Use eve                 | nt time     |           |            |                 |                 |       |   |        |
|                     |                        |       |          | Search crit   | ria Definition                       |            |                              |             |           |            | Field Name in E | veSearch Parame | eters |   | Add    |
|                     |                        |       |          |               |                                      |            | Name (Secondary<br>Language) |             |           |            |                 |                 |       |   | Delete |
|                     |                        |       |          | Action        | Action                               |            |                              | Combo Box   | ٠         | 0 🌻        | EventString_C   | '               |       |   | Up     |
|                     |                        |       |          | Rule          | Rule                                 |            |                              | Text        | •         |            | EventString_B   | ' 🗖             |       |   | Down   |

### 7.3.6 **Object Detection(Not in use)**

'G-Tech/AD Alarm' need to be used to receive event notifications.

| Fields           | Value | Comments                                                                     |
|------------------|-------|------------------------------------------------------------------------------|
| Object Direction |       | Person, Vehicle, Face, LicensePlate, Bicycle, Car,<br>Motorcycle, Bus, Truck |
| (EvenString B)   |       |                                                                              |

#### 1) G-Set configuration

| Event configuration                                                                                             |                                                                 |                                                      |
|----------------------------------------------------------------------------------------------------|-----------------------------------------------------------------|------------------------------------------------------|
| の (4) 長  階 能   路 🗙   全 🕂 🎫                                                                                      | 1                                                               |                                                      |
| Event list   Hanwha - Audio Analytics  LLM-Image-Analyzer - PND-A9081RV                                         | <ul> <li>Settings</li> <li>G-Tect/AD alarm; channel:</li> </ul> | #: 0:                                                |
| LLM-Image-Analyzer - AXIS P3255-LVE     AiDANT_Loitering - PND-A9081RV     Hanwha - Intelligent Video Analytics | This action will be fired whe                                   | n G-Tect/AD Video content analysis detects an alarm. |
| > Hanwha - Object Detection<br>> Hanwha - Human Body detection                                                  |                                                                 |                                                      |
| > 📕 Hanwha - Human Face detection                                                                               | 🔀 channel                                                       |                                                      |
| > - Hanwha - Motion detection                                                                                   | Area ID                                                         |                                                      |
| F.R - SAFR SCAN                                                                                                 | Object Direction                                                |                                                      |
| > - F.R - SAFR SC800                                                                                            | 🗶 Alarm area                                                    |                                                      |
| > 🔁 Al - Image Analyer                                                                                          |                                                                 |                                                      |
| > - F.R - Hanwha                                                                                                |                                                                 |                                                      |
| > - VCA Alarm Loitering                                                                                         |                                                                 |                                                      |
| G-Tect/AD Media channel: PND-A9081RV Area                                                                       |                                                                 |                                                      |
| G-Tect alive check                                                                                              |                                                                 |                                                      |
| > -= Recording tasks                                                                                            |                                                                 |                                                      |
| G-Tect/AD alarm; channel: #: 0;                                                                                 |                                                                 |                                                      |
| StopBy                                                                                                    |                                                                 |                                                      |
| OnStop                                                                                                    |                                                                 |                                                      |
|                                                                                                    |                                                                 |                                                      |

### 7.3.7 NRP Recognition

'NRP' need to be used to receive event notifications for 'Axis License Plate Verifier'

### 7.3.8 People/Queue/Crowd/Object Count

'Video result' need to be used to receive event notifications.

| Fields           | Value                                      | Comments            |
|------------------|--------------------------------------------|---------------------|
| value A(64-bit)  | 2003                                       | Fixed value         |
| value B(64-bit)  | 1:Hanwha, 2 :iPro, 3: AXIS                 | Fixed value         |
| value C(64-bit)  | bike / totalbike                           | Axis                |
| value D(64-bit)  | bus / totalbus                             | Axis                |
| value A (32-bit) | car / totalcar                             | Axis                |
| value B (32-bit) | human / totalhuman                         | Axis                |
| value C (32-bit) | truck / totaltruck                         | Axis                |
| value D (32-bit) | Total for Axis, Count for i-PRO and Hanwha | Axis / Hanwha/i-PRO |
| time stamp A     | Date & Time                                | Server time         |
| time stamp B     |                                            |                     |
| value A (double) | otherVehicle                               |                     |
| value B (double) | Epoch time                                 | Event time          |
|                  |                                            | Hanwha              |
| text A           | Person, Vehicle, Car, Bike                 | Axis                |
|                  | People Count                               |                     |
|                  | People Count Summary                       |                     |
|                  | Object Count -> Hanwha                     |                     |
|                  | Crowd Count -> Hanwha                      |                     |
|                  | Crossline Count -> Axis/i-PRO              |                     |
| text B           | Occupancy Count -> Axis                    |                     |
| text C           | Rule name                                  |                     |
|                  |                                            | Hanwha/i-PRO        |
| text D           | Direction(i.e : In or Out)                 |                     |

|        | In the case of Axis, if<br>the rule name<br>includes ",IN", then<br>it will be IN. If it<br>includes ",OUT",<br>then it will be OUT |
|--------|----------------------------------------------------------------------------------------------------|
| text E |                                                                                                    |
| text F |                                                                                                    |

### 7.4 G-Set Configuration – Hanwha Only

### 7.4.1 **PPE Detection – Video Result**

| Fields          | Value              | Comments           |
|-----------------|--------------------|--------------------|
|                 |                    |                    |
| value A(64-bit) | 3001               | Fixed value        |
| value B(64-bit) |                    |                    |
| value C(64-bit) |                    |                    |
| value D(64-bit) |                    |                    |
| text A          | PPE                | Fixed value        |
|                 | No Helmet, No Vest |                    |
|                 | No Helmet          |                    |
|                 | No Vest            |                    |
| text B          | Fall               | One of fixed value |

### 7.4.2 **PPE Line Crossing Detection – Video Result**

| Fields          | Value           | Comments                                                          |
|-----------------|-----------------|-------------------------------------------------------------------|
| value A(64-bit) | 3002            |                                                                   |
| value B(64-bit) |                 |                                                                   |
| value C(64-bit) | Number of count | Number of people<br>who crossed the line<br>in the current frame. |

| value D(64-bit) |                 |             |
|-----------------|-----------------|-------------|
| text A          | PPE             | Fixed value |
| text B          | Person or blank |             |

### 7.4.3 Forklift Detection – Video Result

| aFields          | Value       | Comments    |
|------------------|-------------|-------------|
|                  |             |             |
| value A(64-bit)  | 1004        | Fixed value |
| value B(64-bit)  | 1:Hanwha    |             |
| value C(64-bit)  |             |             |
| value D(64-bit)  |             |             |
| time stamp A     | Date & Time |             |
| time stamp B     |             |             |
| value A (double) | Likelihood  |             |
| value B (double) | 1000        | Fixed value |
| text A           | Forklift    | Fixed value |
| text B           |             |             |
| text C           |             |             |

### 7.4.4 Forklift Speed Detection – VCA Detection AI Object

### 7.4.5 Vehicle Speed Detection – VCA Detection AI Object

| Fields       | Value            | Comments     |
|--------------|------------------|--------------|
| Object class | Forklift.Vehicle | One of value |
| Bulo namo    | Pulo namo        | Dunamic      |
|              |                  | Dynamic      |
| Object data  | Speed            | Fixed value  |
| Timestamp    |                  |              |

|            |       | Speed of object     |
|------------|-------|---------------------|
| Position X | speed | Forklift or vehicle |
| Position Y |       |                     |

### 7.4.6 Blocked Exit Detection – VCA Detection AI Object

### 7.4.7 ATM Hook Chain Detection – VCA Detection AI Object

#### 7.4.8 **Proximity Detection – VCA Detection AI Object**

| Fields       | Value                    | Comments    |
|--------------|--------------------------|-------------|
| Object class | Blocked ATM Proximity    | One of them |
|              | Bioekeu,Arin, Tokinity   |             |
| Rule name    | Rule name                | Dynamic     |
|              |                          |             |
| Object data  | Exit,HookChain,Proximity | One of them |
| Timestamp    |                          |             |
| Position X   |                          |             |
|              |                          |             |
| Position Y   |                          |             |

#### 7.4.9 Pedestrian object Detection – VCA Detection AI Person

#### 7.4.10 Fallen object Detection – VCA Detection Al Object

| Fields       | Value         | Comments    |  |
|--------------|---------------|-------------|--|
| Object class |               |             |  |
| Rule name    | Rule name     | Dynamic     |  |
|              | Pedestrian,   |             |  |
| Object data  | Fallen object | One of them |  |
| Timestamp    |               |             |  |
| Position X   |               |             |  |
| Position Y   |               |             |  |

#### 7.4.11

### **Crowd Counting Detection – VCA Counting AI Object**

| Fields       | Value     | Comments    |
|--------------|-----------|-------------|
|              |           |             |
| Object class |           |             |
|              |           |             |
| Rule name    | Rule name | Dynamic     |
|              |           |             |
| Object data  | Crowd,    | One of them |
|              |           |             |
| Timestamp    |           |             |
|              |           |             |
| Position X   |           |             |
|              |           |             |
| Position Y   |           |             |

#### 7.4.12 Fire Detection – VCA Alarm

| Fields      | Value     | Comments |
|-------------|-----------|----------|
|             |           |          |
| Channel     |           |          |
|             |           |          |
| Туре        |           |          |
|             |           |          |
| Zone name   | Rule name | Dynamic  |
|             |           |          |
| Object info |           |          |

### 7.4.13 Wrong Way Detection – VCA Wrong direction

| Fields      | Value     | Comments |
|-------------|-----------|----------|
| Channel     |           |          |
|             |           |          |
| Туре        |           |          |
| Zone name   | Rule name | Dynamic  |
| Object info |           |          |
| Object mid  |           |          |

### 7.4.14 **Stopped Vehicle Detection – VCA Stopped vehicle**

| Fields  | Value | Comments |
|---------|-------|----------|
| Channel |       |          |
| Channel |       |          |

| Туре        |                                  |         |
|-------------|----------------------------------|---------|
| Zone name   | Rule name                        | Dynamic |
| Object info | Car Bus Truck Motorcycle Bicycle | Dynamic |

### 7.5 G-Set Configuration for Best snapshot

### 7.5.1 Add '< Direct Image Feed Plugin>'

- 1) Start G-Set application.
- 2) We are not including the procedure for adding the Hardware and Media channel for the camera.
- 3) Go to Media channels/Hardware -> Hardware.
- Click on the Add button at the top of the Hardware configuration window. Select Plugin <Direct Image Feed Plugin> from the list of plugins, then press Add. A new IP plugin entry will appear in the Module list.
- 5) Update the 'Hardware setting's name

| Hardware configuration                                                                                                    |                                       |           |                         |
|----------------------------------------------------------------------------------------------------|---------------------------------------|-----------|-------------------------|
| 이어!플(토율) 전 🖬 • 🗙 퇀! 주 🛛                                                                                                    |                                       |           |                         |
| - Contrast No. No                                                                                                    | Settings                              |           |                         |
|                                                                                                    | Name                                  |           |                         |
| DIF Dellar De ar Cauth Faninan                                                                                                    | DIF Office Front Door Ext             |           |                         |
| <ul> <li>A DESCRIPTION</li> <li>A DESCRIPTION</li> </ul>                                                                                                    | - CDirect Image Feed> Plugin settings |           |                         |
| a second and a second second second second second second second second second second second second second second                                                                                                    |                                       | Direct Im | age Feed                |
| · Dischargenienen Kilkel                                                                                                    | ⊽ Name                                | Туре      | Data                    |
| <ul> <li>The later leading links for the</li> </ul>                                                                                                    | 📴 FeedTimeoutStorage                  | ntInt64   | 0x000000000000078 (120) |
| P the balance for the set of the set of t      | MappedMediaChannel                    | ntlnt64   | 0x00000000000000008 (8) |
| <ol> <li>M. Hawkenberg (MICOunced)</li> <li>M. Wang, M. Hawkenberg, and M. Hawkenberg, Nucl. Network, Nature 1997, 1997, 19977, 1997, 1997, 1997, 1997, 1997, 19977, 1997, 1997, 1997, 1</li></ol> |                                       |           |                         |

- 6) Go to Media channels/Hardware -> Media channels.
- 7) Click on Add Media Channel with the 'DIF' you just added from #No4.

| Media channel configuration                                                                                                    |                             |                                              |                         |
|----------------------------------------------------------------------------------------------------|-----------------------------|----------------------------------------------|-------------------------|
| 이 이 등 배 송 타 🗶 💷 🖬                                                                                                    |                             |                                              |                         |
| Hedia channel list                                                                                                    | P Settings                  |                                              |                         |
| - Server Carl et al.                                                                                                    | Media channel               |                                              |                         |
|                                                                                                    | Best Snapshot - Office Fro  | ont Door Ext                                 |                         |
| Constant of the second second s                                                                                                    | Description.                |                                              |                         |
| Contraction of the local data                                                                                                    |                             |                                              |                         |
| - Distantia Martin                                                                                                    | Media groups:               |                                              |                         |
| - Best Snapshot - Office Front Door Ext                                                                                                    | Channel specific custom o   | controls:                                    |                         |
| E Permanent recording     We streaming                                                                                                    |                             |                                              |                         |
| - 2º Count bits form                                                                                                    | Geo coordinates<br>Latitude |                                              | Longitude               |
| - The second second sec | 0                           |                                              | 0                       |
| - 2 Least Inches                                                                                                    | X Active                    |                                              |                         |
| - Properties (1)                                                                                                    | lest pattern                | Medula channel 1 on «DIE Office Front Door F | tt> (Direct Image Food) |
| Contraction of the second second                                                                                                    | Media channel ID:           | 212                                          | (breet image reed)      |
| Concerning Section                                                                                                    | Local number:               | 1                                            |                         |
|                                                                                                    | FPS granularity:            | CCIR (25 FPS)                                |                         |

8) Get the 'Media channel ID' of the "Office Front Door Exit" from 'Media Channels'.

| 2 2 Obritanda                                                                                                    | 4.94927786367025e+70      |                                                | 9.10500500436532e+38   |
|----------------------------------------------------------------------------------------------------|---------------------------|------------------------------------------------|------------------------|
| - Concerning and the second second se |                           |                                                |                        |
|                                                                                                    | X Active                  |                                                |                        |
| Office Front Door Ext                                                                                                    |                           |                                                |                        |
| Permanent recording                                                                                                    |                           |                                                |                        |
| Live streaming                                                                                                    | Media channel accurate Mo | dule channel 1 on < Office Front Door Ext - Pl | NV-A9081R> (ONVIF IPC) |
|                                                                                                    | Media channel ID: 8       |                                                |                        |
|                                                                                                    | Local number 1            |                                                |                        |
| a William Internet                                                                                                    | Global number             |                                                |                        |
|                                                                                                    | Giobal Humber: 4          |                                                |                        |
|                                                                                                    | FPS granularity: CC       | R (25 FPS)                                     |                        |
| - 1 The state and a balance                                                                                                    |                           |                                                | <b>建</b> /             |

9) Go to Hardware, and update the '*MappedMediaChannel'* with the value you got it from #No8.

|                                                                                                    | Hardware settings                                |                                 |                                         |
|----------------------------------------------------------------------------------------------------|--------------------------------------------------|---------------------------------|-----------------------------------------|
| Production in the West P                                                                                                    | News                                             |                                 |                                         |
| Contract and the Contract of Contract                                                                                                    | Name:                                            |                                 |                                         |
| and the later. In the                                                                                                    | DIF Office Front Door Ext                        |                                 |                                         |
| and the Constant Constants                                                                                                    |                                                  |                                 |                                         |
|                                                                                                    | <ul> <li>Oirect Image Feed&gt; Plugin</li> </ul> | settings                        |                                         |
| and the local states of                                                                                                    |                                                  |                                 |                                         |
| and Set Office Set of Sec.                                                                                                    |                                                  | Direct In                       | lage reed                               |
| DIF Office Front Door Ext                                                                                                    | ☑ Name                                           | Туре                            | Data                                    |
| 🚽 dif fatis inse institute                                                                                                    | FeedTimeoutStorage                               | ntinto4                         | 0.0000000000000000000000000000000000000 |
| and the second second se                                                                                                    | MappedMediaChannel                               | ntlnt64                         | 0x0000000000008 (8)                     |
| A Contract of Contract of Cont |                                                  |                                 |                                         |
| CONTRACTOR OF A DECISION OF A DECISIONO OF A DECISIONO OF A DECISIONO OF A | E-Palation                                       |                                 |                                         |
| in prove                                                                                                    | Edit int value                                   |                                 |                                         |
| Contraction and the little                                                                                                    | Value name                                       |                                 |                                         |
| > tardada tarbada tarbada tarbada                                                                                                    | MappedMediaChannel                               |                                 |                                         |
| P Revision Review With C                                                                                                    |                                                  |                                 |                                         |
| English and the second second seco    | Value data                                       | Base                            |                                         |
| A first of the first of the second second s<br>second second second second second second second second second second second second second second second second second second second second second second second second second second second second second second second second second sec  |                                                  | <ul> <li>Hexadecimal</li> </ul> |                                         |
| The lattice has been been been to be an an and the second second seco    |                                                  | Decimal                         |                                         |
| Print interimity and the large lifet fit.                                                                                                    |                                                  |                                 |                                         |
| Figure Seture 101, related 400 Sector                                                                                                    |                                                  | OK Cancel                       |                                         |
| CONTRACTOR OF CONTRACTOR                                                                                                    |                                                  |                                 |                                         |
| L CDC ADC · · · ·                                                                                                    |                                                  |                                 |                                         |

10) Add the 'Best Snapshot – Office Front Door Ext' to the existing G-Core Action's Recording tasks.

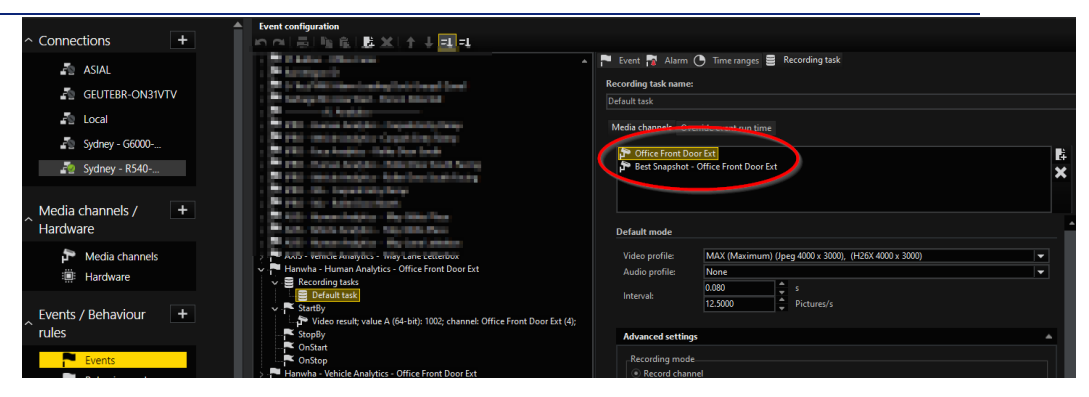

#### 11) Below is the 'StartBy' example.

| - Transaction and a second                                                                                                    | 🏞 Settings               |                                                    |
|----------------------------------------------------------------------------------------------------|--------------------------|----------------------------------------------------|
| an 🔁 fait Report B                                                                                                    |                          |                                                    |
| the first state of the state of the state of | Video result: value A (6 | 64-bit): 1002: channel: Office Front Door Ext (4): |
| <ol> <li>Contract for Annumber - Press Descent</li> </ol>                                                                                                    | Video result.            |                                                    |
| - E - Martin                                                                                                    |                          |                                                    |
| 1. Western Proceedings of States and States and Stat    |                          |                                                    |
| 1 St. C. Selate Analytics - Council State Prove                                                                                                    |                          |                                                    |
| - C dill. Con brights, belle first held.                                                                                                    | 6                        |                                                    |
|                                                                                                    | value A (64-bit)         | 1002                                               |
|                                                                                                    | volue R (64-bit)         |                                                    |
|                                                                                                    | value C (64 bit)         |                                                    |
| - Participation - State Department                                                                                                    | Value C (04-bit)         |                                                    |
|                                                                                                    | value D (64-bit)         |                                                    |
| The second second second second                                                                                                    | value A (32-bit)         |                                                    |
|                                                                                                    | U value R (22-bit)       |                                                    |
| Harris Human Architer, Offer Fred Days 5 t                                                                                                    | Value D (32-bit)         |                                                    |
| Hanwha - Human Analytics - Office Front Door Ext                                                                                                    | value C (32-bit)         |                                                    |
|                                                                                                    | value D (32-bit)         |                                                    |
| StartBy                                                                                                    | time stamp A             | 2024/00/00 21:14:25 295 GMT: 10:00                 |
| Video result; value A (64-bit): 1002; channel: Office Front Door Ext (4);                                                                                                    |                          | 2024/05/05 21.14.23,205 00114 10.00                |
| StopBy                                                                                                    | time stamp B             | 2024/09/09 21:14:25,285 GMT+10:00                  |
| ConStart                                                                                                    | value A (double)         |                                                    |
| OnStop                                                                                                    | value B (double)         |                                                    |
| and shade while begins. When we have be                                                                                                    | There is a               |                                                    |
| <ol> <li>Institute induity Mitching Solid</li> </ol>                                                                                                    |                          |                                                    |
| <ul> <li>Band - Rababahashian - Raba Dawi Rabi hasing</li> </ul>                                                                                                    | text B                   |                                                    |
| 1 Mar. Repairing and State State State                                                                                                    | text C                   |                                                    |
| 1 and institute                                                                                                    | text D                   |                                                    |
|                                                                                                    |                          |                                                    |
|                                                                                                    | text E                   |                                                    |
| 1 The state case                                                                                                    | text F                   |                                                    |
|                                                                                                    | TV shares                |                                                    |
|                                                                                                    | Channel                  | Office Front Door Ext                              |
|                                                                                                    | Trepuls data set         | 00000"                                             |

12) Below are examples of the G-Core Event and DIF.

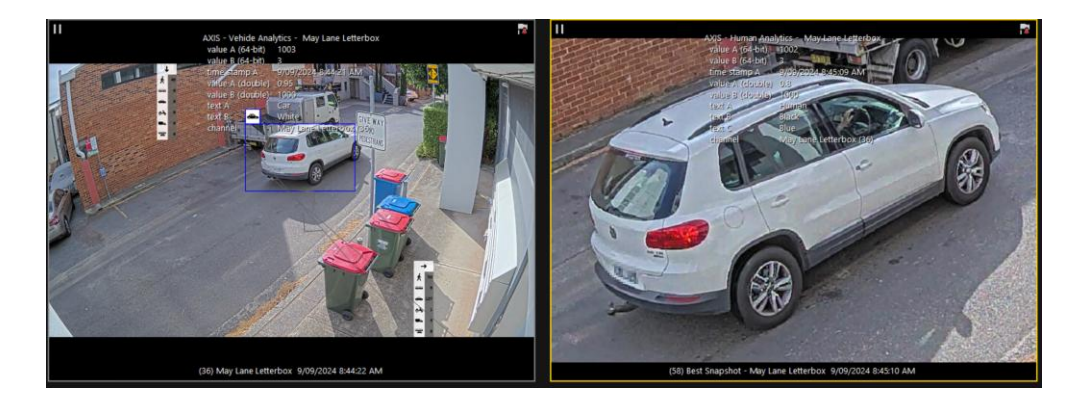

### 7.6 **G-Set Configuration for Aidant Loitering**

#### 7.6.1 Axis IPC Plugin

If you're using the 'Axis IPC plugin,' please make sure to enable the 'Onvif Compatibility' for 'Event Mapping.

| Hardware module list                                                                                                    | Settings                                                                                                    |  |
|----------------------------------------------------------------------------------------------------|----------------------------------------------------------------------------------------------------|--|
| <ul> <li>Principal Association</li> <li>Principal Association</li> </ul>                                                                                 | Hardware settings                                                                                                    |  |
| <ul> <li>P Roma R South</li> <li>P Consent Drive Nerve</li> </ul>                                                                                        | Name:                                                                                                    |  |
| <ul> <li>Properties and construct - Investor (NY2)</li> <li>Properties of Linear-Size</li> </ul>                                                         | Conference Room - Axis Q9307-LV                                                                                                    |  |
| <ol> <li>P. Carpert Land 1 Ltd., Annihilativ</li> <li>P. Carpert Land 1 Ltd., Annihilativ</li> <li>P. Carpert Robert Mathematics, Annihilativ</li> </ol> | 🏲 <axis ipc=""> IP-Camera Plugin settings 💩 Client side dewarping</axis>                                                                                                    |  |
|                                                                                                    | Streaming behaviour Zipstream Advanced Disable and fix settings VCA Bridge Event Mapping ) xis App:                                                                                                    |  |
| > protection - Axis Q9307-LV                                                                                                    | Onvir Compatibility                                                                                                    |  |
| <ul> <li>B 24 - Dep States - New Deep<br/>a 19 24 - Dep States - New Over</li> </ul>                                                                     | Ayis Events     Age of the second second secon |  |
| <ol> <li>- alg SH - See Sing 2003.</li> <li>S - alg SH - New Order Name</li> </ol>                                                                       | Audio detection ABCConnect                                                                                                    |  |
| <ul> <li>a) (4) - Hay Law Lawrence</li> <li>a) (3) - Hay Law Lawrence</li> <li>b) (4) - Hay Law Law Law</li> </ul>                                       | Digitalinput ABCPlayFile                                                                                                    |  |
| a - 1 20 - Wardow Court in                                                                                                    | AbortAwurobackups                                                                                                    |  |
| A BUT - MUCATION SOLUTION                                                                                                    |                                                                                                    |  |
| 3 - 4 28 - 600 6485                                                                                                    | Use system audio (global setting)                                                                                                    |  |
| (c) (a) 500 (500) (500)                                                                                                    |                                                                                                    |  |

If you're using the 'ONVIF IPC plugin,' please make sure to enable the 'OnvifMessage Action' for 'Event handling.

| Name:<br>IP-Camera Plugin 013<br>IP-Camera Plugin 013                                                                                                    |                                                                   |
|----------------------------------------------------------------------------------------------------|-------------------------------------------------------------------|
| Connection // Streaming                                                                                                    | Profile settings // Advanced / Event handling                     |
| Image: Second Development         Image: Development         Development         Development         With Same Nachdadon         Image: Development         Image: Development         Image: | Available Formt       Termt box       Get event trind       Fiber |

#### 7.6.2 Create G-Set Action

Please add the 'Loitering' action with the 'VCA Alarm Loitering' for both 'Start By' and 'Stop By' triggers.

- Start By : 'Zone name' need to be 'StartLoitering'
- Stop By: 'Zone name' need to be 'StopLoitering'.

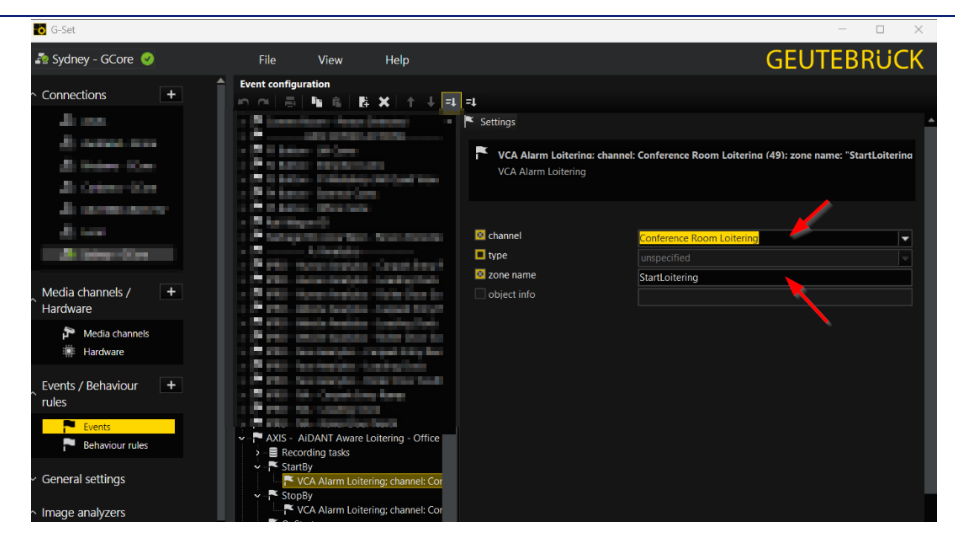

### 7.6.3 Update AiDANT configuration

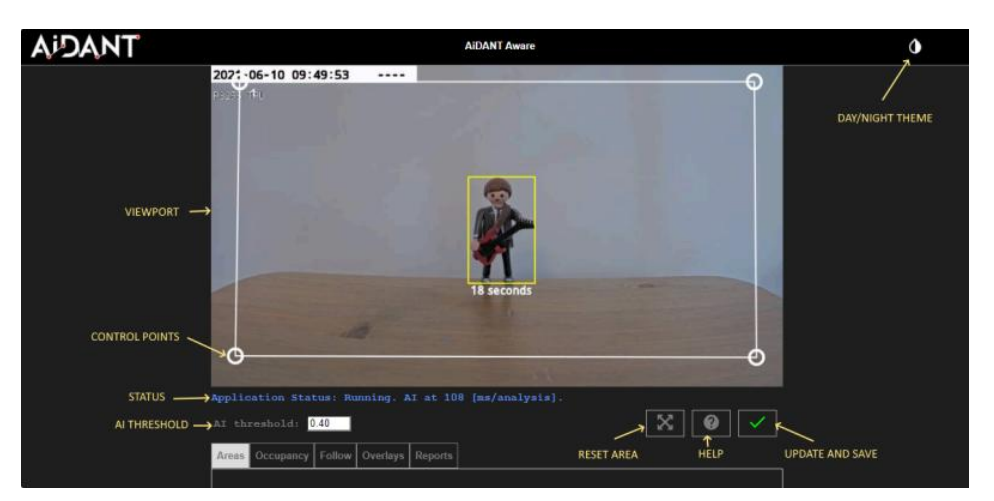

• The 'AI Threshold' field can be modified to indicate how selective we want to be in identifying a person/object (i.e. the higher the number, the more discriminate it becomes to determine if an object on the screen is the desired object and the less positives that we will have). A value of 0.40 is the default as it minimizes false positives and increases true positives for detection.

| Areas      | Occupancy  | Follow  | Overlays | Reports | Objects | 5 |    |  |
|------------|------------|---------|----------|---------|---------|---|----|--|
| 🗹 A1       | rea of int | erest 1 | Aler     | t [m:s] | 0       |   | 10 |  |
| <b>A</b> 1 | rea of int | erest 2 | Aler     | t [m:s] | 0       |   | 0  |  |
| A 🗌        | rea of int | erest 3 | Aler     | t [m:s] | 0       |   | 10 |  |

- To configure the 'Area of Interest' functionality, select an area to monitor by dragging the control points until the polygon shape covers the area of interest.
- Indicate the minimum number of persons/objects in the area of interest needed to trigger the alarm by using the 'Notify only when count is' field. The user can also indicate the minimum amount of time needed for someone/object to linger in an area of interest by using the Alert Time field.
- Press the 'Update and Save' button to save your configuration changes

### 8 Grafana Installation & Configuration

### 8.1 SQL Server Configuration

#### 8.1.1 Create Database and Login Credentials.

The database and login credentials you entered during the installation were created by the application. Please check the 'Trouble shooting' section if you don't have them.

### 8.2 Grafana Installation & Configuration

#### 8.2.1 Grafana Installation

- 1) Navigate to the Grafnana download page <a href="https://grafana.com/grafana/download">https://grafana.com/grafana/download</a>
- 2) Select the Grafana version you want to install.
- 3) Select 'Enterprise' edition.
- 4) Click Windows
- 5) To use the Windows installer, complete the following steps
  - a. Click Download the installer.
  - b. Open and run the installer.

#### 8.2.2 Sign in to Grafana

To sign in to Grafana for the first time, follow these steps:

- Open your web browser and go to root URL specified in Grafana configuration file. Unless you have configured Grafana differently, it is set to use http://localhost:3000 by default.
- 2) On the sign-in page, enter admin for username and password.
- 3) Click Sign in.
- 4) If successful, you will see a prompt to change the password.
- 5) Click OK on the prompt and change your password.

#### 8.2.3 Microsoft SQL Server data source

To configure basic settings for the data source, complete the following steps.

- 3) Click Connections in the left-side menu.
- 4) Under Your connections, click Data sources.
- 5) Enter Microsoft SQL Server in the search bar.
- 6) Select Microsoft SQL Server. The Settings tab of the data source is displayed.
- 7) Set the data source's basic configuration options.

| Field    | Value                     | Description             |
|----------|---------------------------|-------------------------|
| Name     | META_CONNECT_DB           |                         |
| Host     | IP-ADDRESS\GCORESQL,46915 | Port might be different |
| Database | META CONNECT              |                         |
| Username |                           |                         |
| Password |                           |                         |

### 8.3 Import Dashboard

To import a dashboard, follow these steps:

- 1) Click Dashboards in the primary menu.
- 2) Click New and select Import in the drop-down menu.

| G<br>Home > Dashhoards              | Q Search or jump to                                                                                                    | 🖾 ctrl+k                                         | +~ 💿 🔉 🔮                             |
|-------------------------------------|----------------------------------------------------------------------------------------------------|--------------------------------------------------|--------------------------------------|
| Playlists<br>Snapshots              | Dashboards<br>Create and manage dashboards to visualize your data<br>Q Search for dashboards and folders<br>Filter by tag | D ≡ 1≣ Sort                                      | New Ashboard<br>New folder<br>Import |
| Library panels<br>Public dashboards | No dashbo<br>+ C                                                                                                    | ards yet. Create your firstl<br>Create Dashboard |                                      |

3) Upload a dashboard JSON file.

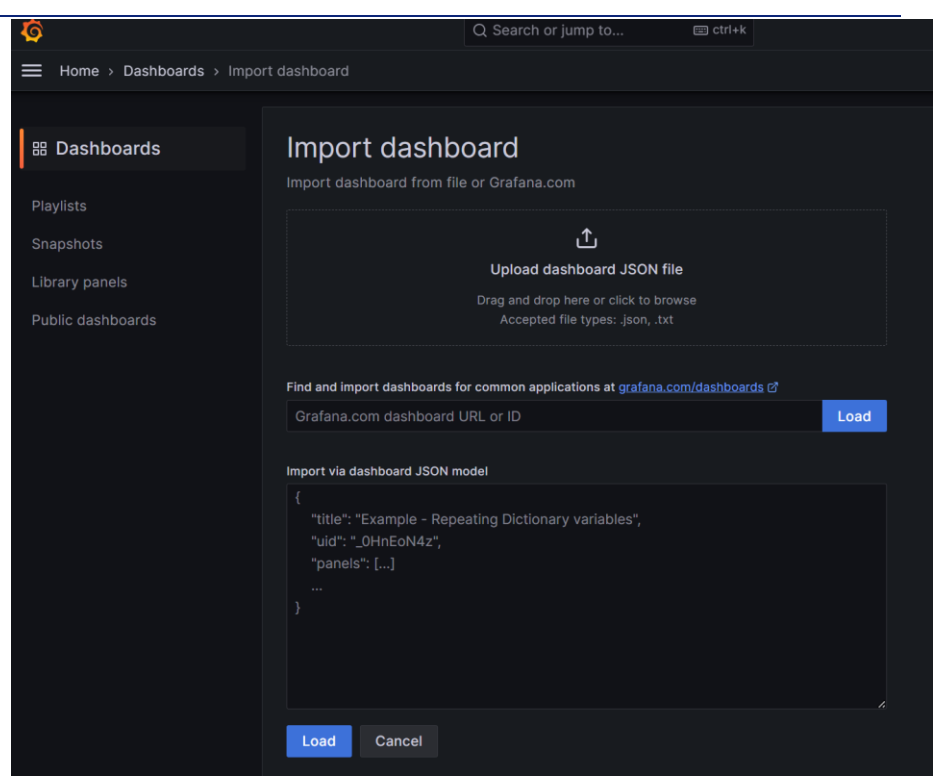

- 4) (Optional) Change the dashboard name, folder, or UID, and specify metric prefixes, if the dashboard uses any.
- 5) Select a data source, if required.

|                                                                  | mport dashboard                                                                                                    |            |
|------------------------------------------------------------------|----------------------------------------------------------------------------------------------------|------------|
| Playlists     Snapshots     Library panels     Public dashboards | Import dashboard<br>Import dashboard from file or Grafana.com<br>Options<br>Name<br>People Counting                                                                                                    |            |
|                                                                  | Folder Dashboards Unique identifier (UID) The unique identifier (UID) of a dashboard can be used for uniquely identify a dashboard between multiple Grafana installs. The UID allows having consistent URLs for accessing dashboards so changing the title of a dashboard will not break any bookmarked links to that dashboard. |            |
|                                                                  | ddujxs5i9zabkc<br>META_CONNECT<br>META_CONNECT<br>Import Cancel                                                                                                    | Change uid |

- 6) Click Import.
- 7) Save the dashboard.

### 9 Application Management

### 9.1 Application

| File             | Directory or Comment                                   |
|------------------|--------------------------------------------------------|
| Home Directory   | C:\Program Files\Geutebruck Pacific\G-Core MetaConnect |
|                  |                                                        |
| appsettings.json | Application log level and log file path configuration  |
| application.json | Application configuration                              |
| ipcameras.json   | IP camera configuration                                |
|                  |                                                        |
| Log directory    | C:\ProgramData\GBP\G-Core MetaConnect\logs             |

#### 9.1.1 Window Service Name

Following Window services will be automatically started when the computer boots, can be paused and restarted, and do not show any user interface.

| G Services       |                                  |                           |                                                      |            |              | D X       |
|------------------|----------------------------------|---------------------------|------------------------------------------------------|------------|--------------|-----------|
| File Action View | v Help                           |                           |                                                      |            |              |           |
| 🕈 🔿 🛅 🖾 I        | a 🔒 🛛 📰 🕨 🔳 🕪                    |                           |                                                      |            |              |           |
| Services (Local) | Services (Local)                 | -                         |                                                      |            |              |           |
|                  | GCore MetaConnect                | Here                      | Description:                                         | Status     | Startup Type | Log On ,  |
|                  | 121200                           | Constraints (Constraints) | SCore-Southwest Microsovers IP-Isseed POE118         |            | Manual       | Local Sy: |
|                  | Stop the service                 | Carlo Carra Mali          | DEVTERHOOK & Core Mail . Herster 81.8092             | Running    | Automatic    | Local Sy: |
|                  | Restart the service              | GCore MetaConnect         | Collect the AJ Camera metadata.                      | Running    | Automatic    | Local Sy: |
|                  |                                  | G 900+0 SHR Cemera        | GEars - Collect the Racel recognition event from SA, |            | Manual       | Local Sy: |
|                  |                                  | Carl Cone SAM             | GEUTEMAIOL G. Gere Gald - Herstern 8.1.1404          | iluming    | ikutomatic   | Local Sy: |
|                  | Collect the A I Camera metadata  | Care larve                | GELTERRICE C-Care Genere - Mexico (8/18.962          |            | Manual       | Local Sy: |
|                  | Conect the Act cantera metadata. | Carlo Streamer            | OFUTERATION O-Core-Streamer - Mexon-E102ME           | Running    | Automatic    | Local Sy: |
|                  |                                  | Sig G-Core Talesportreal  | GEUTEMODI G-Gove Takesented - Weslam 811/592         | ikunning . | Automatic    | Local Sy: |
|                  |                                  | C Corr WARConnert         | GEUTERREICE C. Care VIM/Connent - Version 81/2/30    | Running    | ilutomatic   | Local Sy: |

### 9.1.2 Log level change and Monitoring log file

The application logging level specified for a log handler determines the amount of information written to the log files. Log levels include a message type and a message level. Enabling logging at a specific level also enables logging at all higher levels.

1) Please change the log level to 'Debug' in the 'appsettings.json' file located at 'C:\Program Files\Geutebruck Pacific\G-Core MetaConnect'

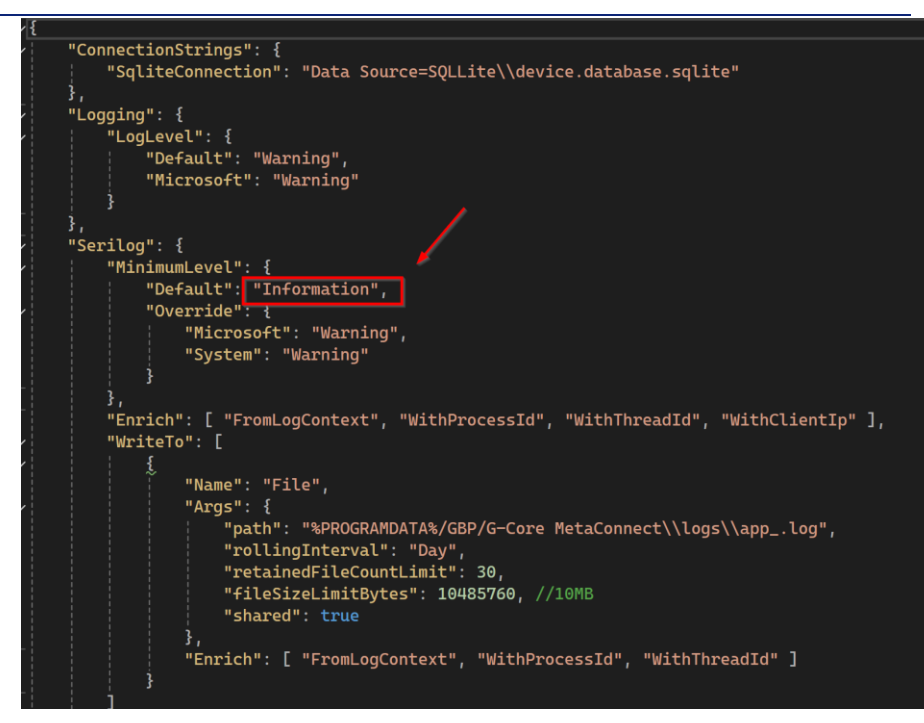

- 2) You don't need to restart the application; the change will be applied automatically after a few seconds.
- 3) Monitor the following log file.
  - "C:\ProgramData\GBP\G-Core MetaConnect\logs\app\_yymmdd.log"
- 4) Please roll it back the log level "Warning" or "Information" once you done.

### 10 Trouble shooting

#### 10.1 No Metadata

If you encounter an issue retrieving metadata from the application, refer to the following guide below to help identify the cause.

#### 10.1.1 G-Set

Please check the G-Set configuration and ensure that you have filled out the required fields as described in Section 5.

Please also refer to the following links for instructions on setting up the 'Media Channel' and 'Event'.

<u>https://www.geutebrueck.com/g-help/g-core/en/Content/G-Set/G-Set.htm?tocpath=G-Set%7C0</u>

#### 10.1.2 Camera Firmware

1) AXIS

The analytics metadata streams can also be configured to include cropped images of detected classified objects using the Best Snapshot feature, but you must have the firmware 11.11.73(or higher).

2) Hanwha

You may need to use firmware 2.2.14 or higher, WiseAI version 1.02.03 or higher.

#### **10.1.3** Snapshot Priority

By default, the application will deliver metadata when it has the best snapshot image, enabling quicker access to insights, facilitating automated actions, supporting informed decision-making, and improving search efficiency and predictions.

You may need to turn it off if the camera does not support this feature.

| Device Setting ———<br>Manufacture | AXIS                                       |  |  |
|-----------------------------------|--------------------------------------------|--|--|
| Manufacture                       | AXIS                                       |  |  |
|                                   |                                            |  |  |
| Media Channel                     | ٠                                          |  |  |
| RTSP URL                          | rtsp://IP-ADDRESS:554/axis-media/media.amp |  |  |
| RTSP User                         |                                            |  |  |
| RTSP Password                     |                                            |  |  |
| Bounding Box                      | Yes ~                                      |  |  |
| Best Snapshot                     | Yes ~                                      |  |  |
| Snapshot Priority                 | No                                         |  |  |
| Minimum Likeliho                  | 0.65                                       |  |  |
| LRP Direction                     | No                                         |  |  |
|                                   | Save                                       |  |  |

### 10.2 Error creating database and table

You might encounter a 'database and table creation error' when you start the application.

It might be related to the privileges of your Windows account or domain.

#### **10.2.1** Verify that user login credentials.

The database was created by the application, and you need to create a login in SQL Server.

You can also find the SQL configuration manager from the Start menu.

- i.e) "C:\ProgramData\Microsoft\Windows\Start Menu\Programs\Microsoft SQL Server XXX\Configuration Tools"
- 1) Click Start > Programs > "SQL Server Management Studio"

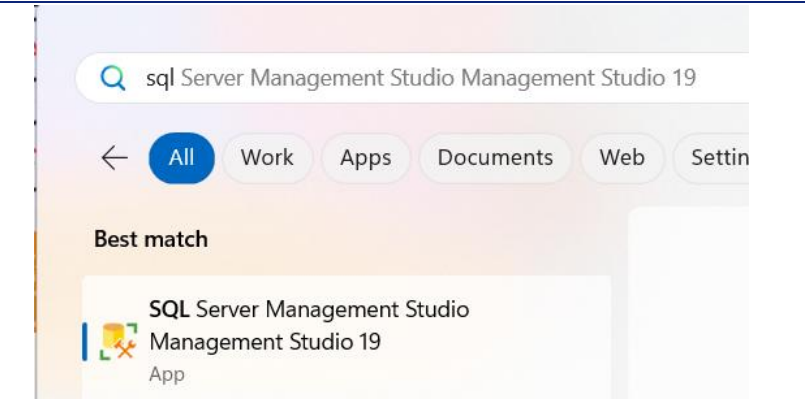

2) Right-click on Security in Object Explorer and choose New Login

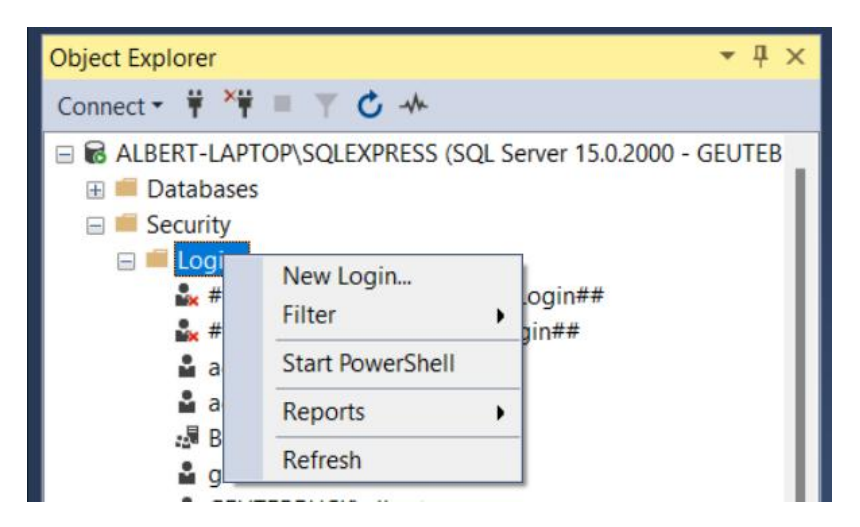

3) In the General option of the Login-New window: Provide the New User Login account Name and login authentication. Click OK (If the window is closed, select your new account name in the Security option of your Object explorer and double-click on it).

| Select a page                                               | 🖵 Script 🔻 😯 Help                                                                 |            |
|-------------------------------------------------------------|-----------------------------------------------------------------------------------|------------|
| General General Verver Roles User Mapping Securables Status |                                                                                   |            |
|                                                             | Login name:<br>Windows authentication<br>SQL Server authentication                | geutebruck |
|                                                             | Password:                                                                         | •••••      |
|                                                             | Confirm password:<br>Specify old password<br>Old password:<br>Enforce password po |            |

- 4) In the General option of the Login-New window: Provide the New User Login account Name and login authentication. Click OK (If the window is closed, select your new account name in the Security option of your Object explorer and double-click on it).
- 5) In User Mapping Option: In this, specify databases that the user account can access if the login needs more access in one or other databases. In the

Membership, select the lists of all possible database membership roles the new database user can own.

- dbcreator
- syadmin

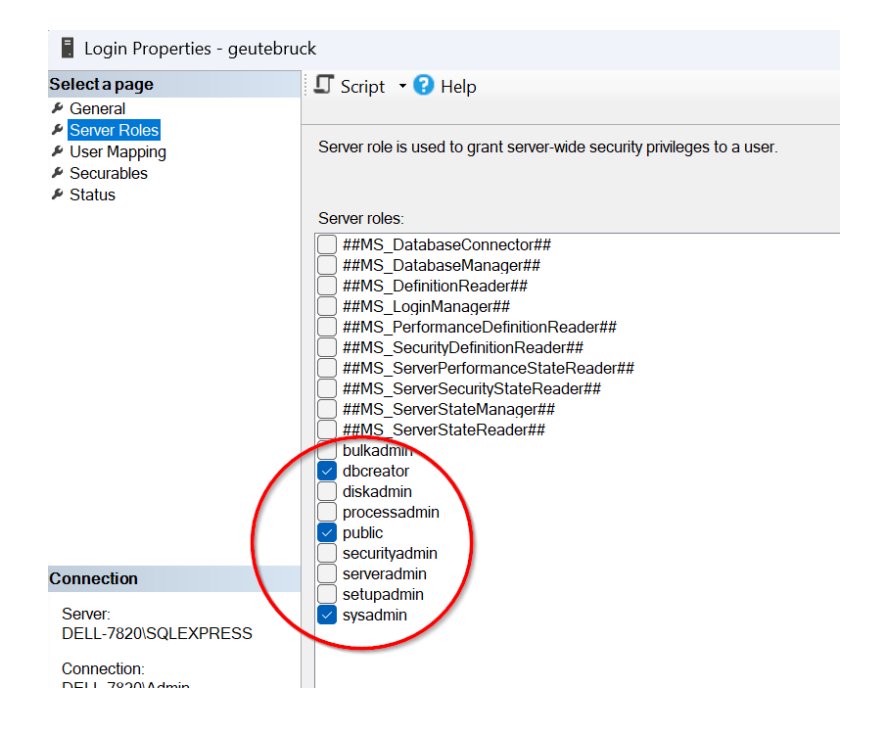

#### 10.2.2 Restart SQL Server

You may need to restart SQL Server if you change the server authentication settings.

The following screen capture shows a view of the Windows Service Manager on a server with a single instance of SQL Server as the default instance (GCORESQL)

| Services         |                               |                          |         |     |
|------------------|-------------------------------|--------------------------|---------|-----|
| File Action View | Help                          |                          |         |     |
|                  |                               |                          |         |     |
| Services (Local) | Services (Local)              |                          |         |     |
|                  | SQL Server (GCORESQL)         | Name                     | Status  | Des |
|                  | Character and a second second | 🎑 Software Protection    |         | Ena |
|                  | Stop the service              | 🎑 Sophos Connect Service | Running | Sor |
|                  | Restart the service           | 🎑 Spatial Data Service   |         | Thi |
|                  |                               | 🎑 Spot Verifier          |         | Ver |
|                  |                               | SQL Server (GCORESQL)    | Running | Pro |
|                  | Description:                  |                          | D       | 2   |

#### 10.2.3 Verify that the database and tables exists

1) Start "SQL Server Management Studio Management Studio XX" as an Administrator.

2) Connect to the database using Windows Authentication.

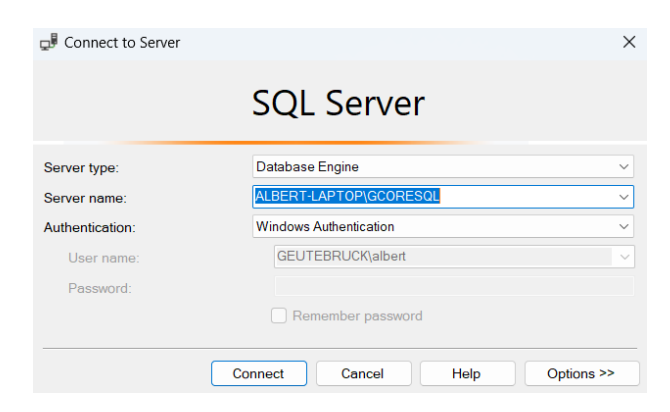

- 3) Database script files exist in "C:\Program Files\Geutebruck Pacific\G-Core MetaConnect\database"
- 4) Open a "INSTALLER-DRIVEN-CREATE-DATABASE.sql", and Open a query window, paste the query from the file into it, and execute the query.

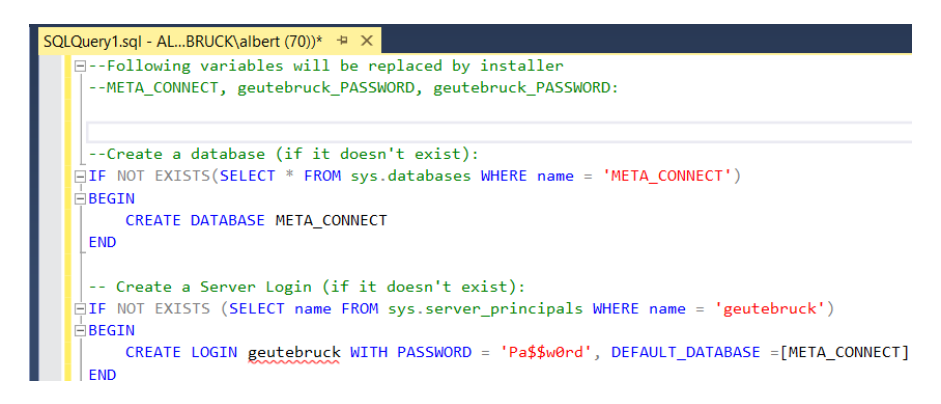

- 5) Open a "INSTALLER-DRIVEN-CREATE-LOGIN-ROLL.sql", and Open a query window, paste the query from the file into it, and execute the query.
- 6) Open a "INSTALLER-DRIVEN-CREATE-TABLE.sql", and Open a query window, paste the query from the file into it, and execute the query.

#### 10.2.4 Verify the User mapping

- 2) Expand the "Security" and "Logins" sections in the Object Explorer panel, then right-click on the user and choose "Properties".
- Click the "User Mapping", select the "META\_CONNECT" database, and set the database role membership to "db\_owner", "db\_datareader", "db\_datawriter" and "db\_owner", and "public".

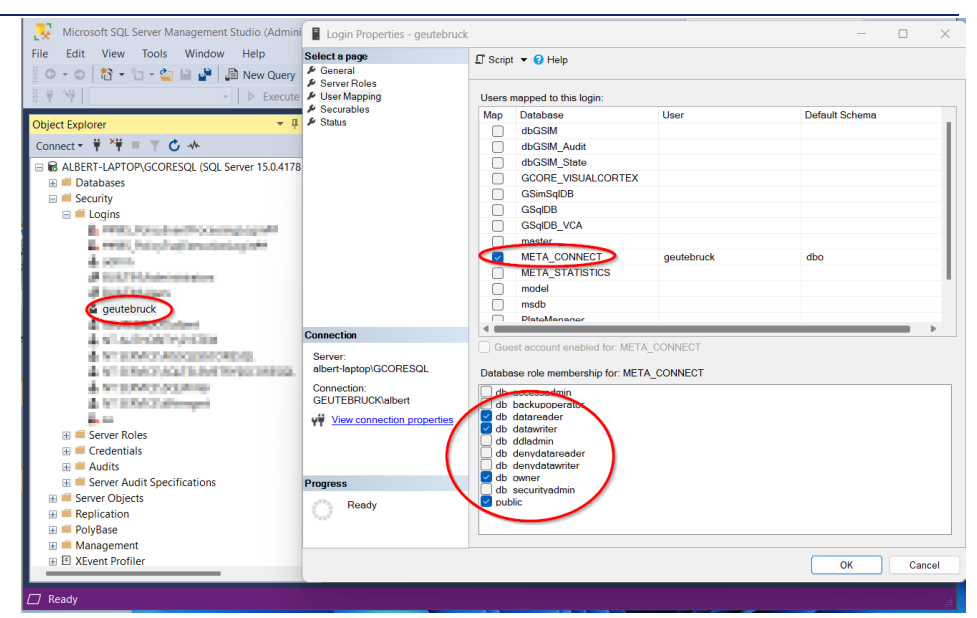

#### 10.2.5 Server Authentication mode

You can check to see which authentication method is configured in several ways.

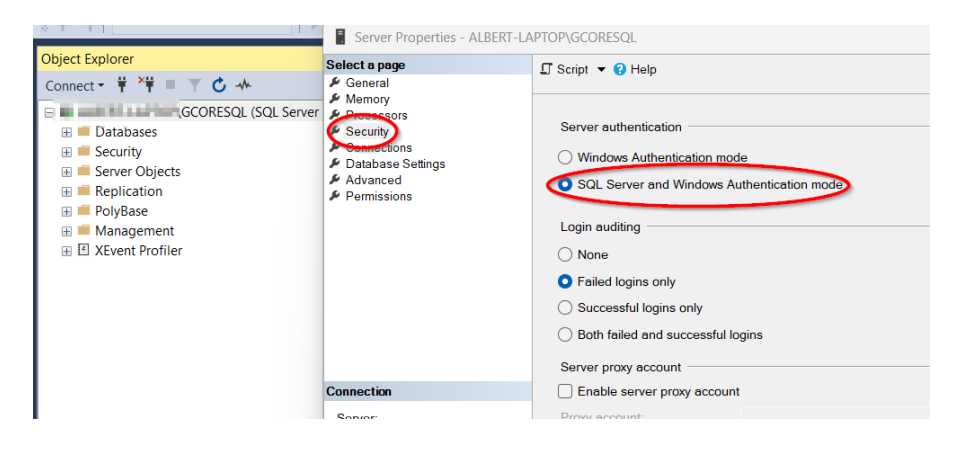

Then, go to the Connections page and ensure that "Allow remote connections to this server" is checked, and click OK.

| Server Properties - ALBERT-L/                                                                                                    | APTOP\GCORESQL                                                                                                 | _ | $\times$ |
|----------------------------------------------------------------------------------------------------|----------------------------------------------------------------------------------------------------|---|----------|
| Select a page<br>🎤 General                                                                                                    | I Script ▼ 😧 Help                                                                                              |   |          |
| <ul> <li>Memory</li> <li>Processors</li> <li>Security</li> <li>Connections</li> <li>Database Settings</li> <li>Advanced</li> <li>Permissions</li> </ul> | Connections Maximum number of concurrent connections (0 = unlimited): 0 0 0 0 0 0 0 0 0 0 0 0 0 0 0 0 0 0 0    |   |          |
| Connection                                                                                                    | Instruct dansactors     current commit     ansi warnings     ANSI NULLS     ansi padding     ANSI NULLS        |   | I        |
| Connection                                                                                                    |                                                                                                    |   |          |
| server:<br>albert-laptop\GCORESQL                                                                                                    | Remote server connections                                                                                      |   |          |
| Connection:<br>GEUTEBRUCK\albert<br>I View connection properties                                                                                        | Allow remote connections to this server         Remote query timeout (in seconds, 0 = no timeout):         600 |   |          |
|                                                                                                    | Require distributed transactions for server-to-server communication                                            |   |          |
| Progress                                                                                                    |                                                                                                    | _ | <br>     |
| Ready                                                                                                    | Configured values         ORunning values                                                                      |   |          |